# Instructivo Ingresos 2022

## 1) Generación Ingreso UdelaR 2022

Ingresar a la página web del SGAE: https://bedelias.udelar.edu.uy/ clic sobre el botón 2022 INGRESOS.

| 2022<br>INGRESO | 2                         | SC                                                                                   | <u>j AE</u>                                                                                         |                                      | cuenta        |
|-----------------|---------------------------|--------------------------------------------------------------------------------------|----------------------------------------------------------------------------------------------------|--------------------------------------|---------------|
| 4               | UNIVERSIDAD DE LA         | EPÚBLICA - SISTEMA                                                                   | DE GESTIÓN ADMINISTRA                                                                               | TIVA DE LA ENSEÑAN                   | ZA            |
| NOT CIAS        | PLANES DE ESTUDIO         | INSCRIPCIONES                                                                        | PREINSCRIPCIONES                                                                                    | CERTIFICADOS                         | ESTUDIANTE    |
| /               |                           |                                                                                      |                                                                                                    |                                      |               |
|                 |                           |                                                                                      |                                                                                                    | 10/09/20                             | 19@UdelaR     |
|                 |                           | BIENV                                                                                | ENIDOS                                                                                              |                                      |               |
|                 |                           | ¡Bienvenidos al sitio                                                                | de Autogestión Estudiantil !                                                                        |                                      |               |
|                 | Elm                       | ismo forma parte del Sis<br>Enseña                                                   | tema de Gestión Administrati<br>anza ( SGAE ).                                                      | iva de la                            |               |
|                 | Aquí po<br>escolarid      | drán consultar los caleno<br>ad web y realizar inscrip                               | larios de cursos y exámenes,<br>ciones a cursos y exámenes,                                         | , solicitar la<br>entre otros.       |               |
|                 | Para a<br>seguir<br>puer  | cceder a este sitio y a o<br>niento de títulos, etc.) se<br>le ser accedido a través | tros sistemas de la Universida<br>e diseñó un portal del estudiar<br>de: https://voestudioen.udela. | ad (becas,<br>ite el cual<br>redu uv |               |
|                 |                           |                                                                                      |                                                                                                    |                                      | Ver noticia   |
|                 |                           |                                                                                      |                                                                                                    |                                      |               |
| Noti            | cias anteriores           |                                                                                      |                                                                                                    |                                      |               |
|                 |                           |                                                                                      |                                                                                                    | Sólo                                 | importantes 🗆 |
| No exi          | sten noticias anteriores. |                                                                                      |                                                                                                    |                                      |               |
| Ver             | más noticias              |                                                                                      |                                                                                                    |                                      |               |

A continuación, se visualizará la siguiente pantalla, antes de dar clic en el botón "Iniciar la Inscripción" deberá leer en detalle los pasos a seguir.

| 2022<br>INGRESOS                                                                                                    |                                                                                                    |
|----------------------------------------------------------------------------------------------------|----------------------------------------------------------------------------------------------------|
| NOTICIAS PLANES DE ESTUDIO INSCRIPCIONES PRI                                                                                                    | EINSCRIPCIONES CERTIFICADOS ESTUDIANTE                                                                                                    |
| Ingreso a la Udelar 2022<br>Estudiante de Ger                                                                                                    | neración de Ingreso                                                                                                    |
| PASO 1: Obtené tu identidad digital                                                                                                    | PASO 2: Inscribite en la Udelar                                                                                                    |
| <ul> <li>Será necesario que obtengas una Identidad Digital gratuita. Con ella podremos identificarte y autenticarte para iniciar el proceso de inscripción a la Universidad. Puedes usar cualquiera de las siguientes:.</li> <li>Tuld proporcionada por ANTEL. Ingresá en tuid.uy y registrate siguiendo los pasos que allí se indican. Los locales disponibles se encuentran en <u>https://www.tuid.uy</u>/<u>/user/regLocals.y en: https://www.redpagos.com.uy/buscador.de-locales-18#/search/link/tuid</u></li> <li>Usuario de Udelar. Si ya cuentas con usuario de Udelar, por ejemplo si eres funcionario o docente pero aún no eres estudiante de Udelar, puedes usarlo para el ingreso.</li> </ul> | <ul> <li>Al final de esta página seleccioná Iniciar la Inscripción. En la página siguiente seleccioná el método de autenticación que usarás para identificarte.</li> <li>Completá la información solicitada, escaneá y adjuntá la documentación requerida.</li> <li>A partir de 2022 los y las estudiantes de ANEP que culminan secundaria y UTU podrán solicitar en su centro educativo que se registre su egreso (anteriormente conocido como Fórmula 69A o B en el caso de CES, o certificado de egreso en el caso de UTU) en el sistema informático de ANEP. La Universidad de la República conectada con ese sistema revisa que cada estudiante haya culminado sus estudios.</li> <li>Quienes provengan de enseñanza privada, liceo policial y liceo militar, deberán solicitar en la institución la Fórmula 69A o B dirigida a la Udelar, la que se adjuntará en la plataforma de inscripciones.</li> <li>Te recomendamos visitar previamente la página web de la Facultad, Instituto o Escuela correspondiente para obtener mayor información sobre los requisitos y documentación necesaria para la inscripción.</li> <li>Es importante que revises que el correo electrónico registrado sea correcto. Allí recibirás la información para generar tu usuario Udelar.</li> </ul> |
|                                                                                                    | NOTA: Si sos estudiante con nacionalidad extranjera o<br>uruguayo/a con estudios realizados en el exterior, consultá la<br>información disponible en: <u>udelar edu uy/portal/migrantes</u>                                                                                                    |
| PASO 3: Obtené tu usuario Udelar         • Una vez que la Bedelía confirme tu inscripción a la carrera, recibirás un correo con el código de activación que te permitirá generar tu usuario Udelar (el código es válido por 72 hs.). Segui los pasos que allí se indican para activar tu usuario y generar tu contraseña.         Con este usuario podrás matricularte a los cursos propedéuticos, inscribirte a las asignaturas y acceder a los servicios informáticos de la Udelar durante tu trayectoria educativa.                                                                                                    | PASO 4: Matriculate a los cursos propedéuticos<br>Con tu usuario Udelar podés matricularte a los cursos<br>propedéuticos (o de nivelación) para todas las carreras.<br>Podrás obtener más información en<br>udelar.edu.uy/generacion2022/cursos-propedeuticos/ y en<br>eva.ingresos.udelar.edu.uy.                                                                                                    |
| PASO 5: Inscribite a las asignaturas<br>Con el usuario Udelar deberás inscribirte a las asignaturas de<br>tu carrera en el Sistema de Gestión Administrativa de la<br>Enseñanza (SGAE): <u>bedelias.udelar.edu.uy</u><br>Tendrás que acceder a la página web de tu centro de estudios<br>para informarte acerca del calendario de inscripciones a las<br>asignaturas. Esta información también está disponible en el<br>SGAE.                                                                                                    | PASO 6: Completá el formulario estadístico (FormA)         Luego de inscribirte, debes completar el formulario estadístico, ingresando a formularios udelar.edu uy utilizando tu usuario Udelar.         El FormA tiene el objetivo de mejorar la calidad y la periodicidad de la información recabada sobre los estudiantes.         Es de carácter obligatorio, por lo que el estudiante que no lo realice en el plazo estipulado se verá sancionado hasta que lo complete: no podrá realizar ninguna actividad en la carrera por la que no haya completado el formulario.                                                                                                    |
| Iniciar la                                                                                                    | Inscripción                                                                                                    |
| SeCIU - SGAE - versión 12.3.0                                                                                                    |                                                                                                    |

## PASO 1: Obtené tu identidad digital

Tal como indica la imagen anterior el estudiante deberá obtener la identificación digital.

En esta oportunidad las opciones son:

- TuID Antel: ingresar en tuid.uy y registrate siguiendo los pasos que allí se indican y luego concurrí presencialmente a un local habilitado de Antel o Redpagos
- Usuario Udelar: para funcionarios o docentes que aún no son estudiante de Udelar.

#### PASO 2: Inscribite en la Udelar

Luego de obtener la identificación digital TuID – Antel o poseer Usuario Udelar podrá ingresar a realizar las Preinscripciones a Carreras, CIOs o Ciclos Iniciales según corresponda.

Para esto debe dirigirse al botón "Iniciar la Inscripción"

Se desplegará la siguiente pantalla y allí deberá seleccionar la identidad con la cual ingresar.

| 2022<br>INGRESOS                                  |                                                                                 |                                          | BATIVA DE LA ENSEÑ | (uenta)    |
|---------------------------------------------------|---------------------------------------------------------------------------------|------------------------------------------|--------------------|------------|
| NOTICIAS PLANES DE ESTUDIO                        | INSCRIPCIONES                                                                   | PREINSCRIPCIONES                         | CERTIFICADOS       | ESTUDIANTE |
| Ingreso a la Udelar 2022<br>Generación de Ingreso | ()<br>()<br>()<br>()<br>()<br>()<br>()<br>()<br>()<br>()<br>()<br>()<br>()<br>( | TulD - Antel<br>uario Udelar 🕜           | ]                  |            |
| Generaciones anteriores                           | Estudiante o                                                                    | le Generaciones anteriore:               | s                  |            |
| SeCIU - SGAE - versión 12.3.0                     | SERVICIO<br>CENTRAL DE<br>INFORMÁTICA                                           | UNIVERSIDAD<br>DE LA REPÚBLIC<br>URUGUAY |                    |            |

Por ejemplo en el caso de obtener la identificación digital "TuID- Antel", seleccionar dicha opción y se desplegará la siguiente pantalla.

Allí deberá loguearse con el usuario TuID.

| luid                                 |  |
|--------------------------------------|--|
| Elegí el método de<br>identificación |  |
| App móvil de TulD                    |  |
| Usuario y contraseña                 |  |
| Cancelar                             |  |
| ?                                    |  |

Luego de logueado el sistema se dirige a la siguiente pantalla en donde se listarán los servicios en los cuales hay período/s de preinscripciones vigentes.

#### 1) Elección Carrera/ Ciclo/ CIO:

Dar clic en la facultad, centro del interior, escuela o instituto, en el cuál realizará la preinscripción, se despliega la oferta con período abierto. Allí seleccionar la Carrera, CIO o Ciclo y el departamento en el cual cursará la carrera, ciclo o CIO.

| 2022<br>INGRESOS | )                       |                | S                          | GAE                            |              |                            | Cuenta     |
|------------------|-------------------------|----------------|----------------------------|--------------------------------|--------------|----------------------------|------------|
| OTICIAS          | PLANES DI               | E ESTUDIO      | INSCRIPCIONES              | PREINSCRIPCIO                  | NES          | CERTIFICADOS               | ESTUDIANTE |
| Ingreso a        | la Udelar i             | 2022           |                            |                                |              |                            |            |
| Datos pe         | rsonales                |                |                            |                                |              |                            |            |
| Docume           | nto                     |                |                            |                                |              |                            |            |
| Pasos            | a seguir                |                |                            |                                |              |                            |            |
|                  | Segun                   | ٦.             | _                          | -                              | -            |                            |            |
| El<br>Carre      | lección<br>ra/Ciclo/CiO | Ingress        | Z ar datos I<br>onales bac | 3<br>ngrosar<br>chilleratos do | Adjuntar     | Confir                     | mación     |
| Selecci          | one la Facul            | tad, Escuela o | Centro Universitario       | a inscribirse                  |              |                            |            |
| Las carre        | ras, ciclos o           | CIOs que se i  | muestran son los que       | tienen un período de           | e inscripció | in vigente. <u>Ver per</u> | iodos      |
| •                | CENTRO                  | UNIVERSITA     | RIO DE RIVERA              |                                |              |                            |            |
| •                | CENTRO                  | UNIVERSITA     | RIO REGIONAL - L           | ITORAL NORTE                   |              |                            |            |
|                  | CENTRO                  | UNIVERSITA     | RIO REGIONAL ES            | TE                             |              |                            |            |
| •                | FACULTA                 | D DE PSICO     | LOGÍA                      |                                |              |                            |            |
|                  | FACULTA                 | D DE INFOR     | MACIÓN Y COMU              | NICACIÓN                       |              |                            |            |
|                  | FACULTA                 | D DE ARQU      | ITECTURA, DISEÑ            | O Y URBANISMO                  |              |                            |            |
| •                | INSTITUT                | O SUPERIOR     | R DE EDUCACIÓN             | FÍSICA                         |              |                            |            |
| •                | FACULTA                 | D DE INGEN     | IIERÍA                     |                                |              |                            |            |
| •                | FACULTA                 | D DE DEREC     | но                         |                                |              |                            |            |
| •                | FACULTA                 | D DE QUÍMI     | CA                         |                                |              |                            |            |
| •                | CENTRO                  | UNIVERSITA     | RIO DE TACUARE             | MBÓ                            |              |                            |            |
| -                | FACULTA                 | D DE ODON      | TOLOGÍA                    |                                |              |                            |            |
| -                | Carre                   | ras            |                            |                                |              |                            |            |
|                  |                         |                |                            | Carreras                       |              |                            |            |
|                  | Año                     |                | Denom                      | inación carrera                |              |                            |            |
|                  | 2017 AS                 | ISTENTE EN OF  | DONTOLOGIA                 |                                |              |                            |            |
|                  | 2017 HR                 |                |                            |                                |              |                            |            |
| -                | 2011 0                  | ONTOLOGIA      | LI GUONI GLOGA             |                                |              |                            |            |
|                  |                         |                | (1 de 1)                   |                                |              |                            |            |
|                  | FACULTA                 | D DE CIENC     | IAS ECONÓMICAS             |                                |              |                            |            |
|                  | FACULTA                 | D DE CIENC     | IAS SOCIALES               |                                |              |                            |            |
| •                | FACULTA                 | D DE ARTES     | - INSTITUTO ESC            | UELA NACIONAL D                | DE BELLA     | S ARTES                    |            |
| Selecci          | one el depa             | rtamento en e  | l cual cursarà la carre    | era, ciclo o CIO               |              |                            |            |
| MONTEV           | IDEO                    | •              |                            |                                |              |                            |            |
|                  |                         |                | (                          | Siguiente                      |              |                            |            |
| SeCIU - SGAE - 1 | versión 1230            |                |                            |                                | O<br>BLICA   |                            |            |

Dar clic en Siguiente.

Se desplegará la siguiente pantalla dónde deberá completar los datos personales

#### 2) Ingresar datos personales

| NGRESOS                        | UNIVERSI                          | DAD DE LA                    | REPUBLICA - SISTE                       | MA DE GESTIÓN /          | ADMINISTRATI    | VA DE LA ENSEÑANZ.      | A           |
|--------------------------------|-----------------------------------|------------------------------|-----------------------------------------|--------------------------|-----------------|-------------------------|-------------|
| ICIAS                          | PLANES DE E                       | STUDIO                       | INSCRIPCIONE                            | s preinsci               | RIPCIONES       | CERTIFICADOS            | ESTUDIANTE  |
| greso a                        | a Udelar 202                      | 22                           |                                         |                          |                 |                         |             |
| Datos pe                       | rsonales                          |                              |                                         |                          |                 |                         |             |
| Docume                         | nto                               |                              |                                         |                          |                 |                         |             |
| Informac                       | ión seleccionad                   | la                           |                                         |                          |                 |                         |             |
| Facultad<br>Carrera<br>Departa | FACULTA<br>ODONTC<br>mento MONTEV | nd de odon<br>Dlogia<br>Ideo | NTOLOGÍA                                |                          |                 |                         |             |
| Pasos a                        | seguir                            |                              |                                         |                          |                 |                         |             |
|                                |                                   |                              |                                         | -                        |                 |                         |             |
|                                | 0                                 | (                            | 2                                       | 3                        | 4               |                         | 5           |
| El                             | ección<br>ra/Ciclo/CIO            | Ingresa                      | ar datos<br>onales b                    | Ingresar<br>achilleratos | Adjunt          | ar Confir<br>ación      | mación      |
|                                |                                   |                              |                                         |                          |                 |                         |             |
| Ingrese                        | los datos soli                    | citados                      |                                         |                          |                 |                         |             |
| Datos n                        | ersonales                         |                              |                                         |                          |                 |                         |             |
| Docume                         | nto                               |                              | -                                       |                          |                 |                         |             |
| Nombre                         |                                   |                              |                                         |                          |                 |                         |             |
| Primera                        | apellido                          |                              |                                         |                          |                 |                         |             |
| Segundo                        | apellido                          |                              |                                         |                          |                 |                         |             |
| Fecha d                        | e nacimiento                      |                              |                                         |                          |                 |                         |             |
| País de                        | nacimiento                        | Uruguay                      |                                         |                          |                 |                         |             |
| Lugar d                        | e nacimiento                      | Seleccion                    | ne el departamento (                    | de nacimiento 💌          |                 |                         |             |
| cugar a                        | e nacimiento                      |                              |                                         |                          | ,               |                         |             |
| Teléfond                       | >                                 | Obligator                    | rio si no ingresa telé                  | fono celular             |                 |                         |             |
| Teléfond                       | celular                           | Obligator                    | rio si no inaresa telé                  | fono                     |                 |                         |             |
|                                |                                   | Congutor                     | io si no mgi esa tere,                  |                          |                 |                         |             |
| Email                          |                                   | Important                    | te: Verifique que ing<br>aciones varias | resó el email de f       | orma correcta y | a que la bedelía lo uti | lizará para |
| Domicil                        | io                                |                              |                                         |                          |                 |                         |             |
| Fecha d                        | e vencimiento                     | _                            |                                         |                          |                 |                         |             |
| carné de                       | salud                             |                              |                                         |                          | -               |                         |             |
|                                |                                   |                              | Volver                                  | Continuar                |                 |                         |             |
|                                |                                   |                              |                                         |                          |                 |                         |             |
|                                |                                   |                              |                                         |                          |                 |                         |             |

Clic sobre el botón Continuar luego de completar los datos

3) Ingresar bachilleratos

|                                                                                                    | UNIVERSIDAD DE LA                                                                                                    | REPÚBLICA - SISTEMA                                                                                                    | DE GESTIÓN A                                                                                                    | DMINISTRAT                                                                            | IVA DE LA ENS                                                | IENANZA           |         |
|----------------------------------------------------------------------------------------------------|----------------------------------------------------------------------------------------------------|----------------------------------------------------------------------------------------------------|----------------------------------------------------------------------------------------------------|---------------------------------------------------------------------------------------|--------------------------------------------------------------|-------------------|---------|
| CIAS                                                                                                    | 5 PLANES DE ESTUDIO                                                                                                    | INSCRIPCIONES                                                                                                    | PREINSCR                                                                                                    | IPCIONES                                                                              | CERTIFIC                                                     | ADOS ES           | TUDIAN  |
| jre                                                                                                    | so a la Udelar 2022                                                                                                    |                                                                                                    |                                                                                                    |                                                                                       |                                                              |                   |         |
| Da                                                                                                    | tos personales                                                                                                    |                                                                                                    |                                                                                                    |                                                                                       |                                                              |                   |         |
| Do                                                                                                    | ocumento                                                                                                    |                                                                                                    |                                                                                                    |                                                                                       |                                                              |                   |         |
| Inf                                                                                                    | ormación seleccionada                                                                                                    |                                                                                                    |                                                                                                    |                                                                                       |                                                              |                   |         |
| Ca<br>De                                                                                                    | cultad FACULTAD DE ODON<br>Irrera ODONTOLOGIA<br>Ipartamento MONTEVIDEO                                                                                                    | NTOLOGIA                                                                                                    |                                                                                                    |                                                                                       |                                                              |                   |         |
| P                                                                                                    | asos a seguir                                                                                                    | _                                                                                                    |                                                                                                    |                                                                                       |                                                              |                   |         |
|                                                                                                    | Elección Ingresa<br>Carrera/Ciclo/CIO perso                                                                                                    | 2<br>ar datos In<br>bnales baci                                                                                                    | 3<br>gresar<br>nilleratos                                                                                                    | Adjur<br>documer                                                                      | )<br>Itar<br>Itación                                         | 5<br>Confirmación | n       |
|                                                                                                    |                                                                                                    | Ba                                                                                                    | chilleratos                                                                                                    |                                                                                       |                                                              |                   |         |
|                                                                                                    | Bachillerato Instituto                                                                                                    | Fecha fin                                                                                                    | Asignaturas pe                                                                                                    | ndientes                                                                              | Visado                                                       | Origen            | Adjunto |
| D                                                                                                    | CIENCIAS BIOLÓGICAS (*)                                                                                                    | RIO NEGRO<br>DEPTAL.                                                                                                    | 08/12/2020                                                                                                    | 0                                                                                     | Si                                                           | Secundaria        | -       |
|                                                                                                    | MEDICINA (*)                                                                                                    | RIO NEGRO                                                                                                    | 08/12/2020                                                                                                    | 0                                                                                     | Sí                                                           | Secundaria        | -       |
| in ca<br>Ti<br>Da<br>In<br>Ra                                                                                                    | igrese otros baciniteratos realiz<br>aso de que falte algún bachillerato que h<br>ipo del instituto de procedencia<br>epartamento<br>stítuto<br>achillerato                                                                                                    | ados<br>aya finalizado, puede ingresi                                                                                                    | seleccione<br>Seleccione<br>Seleccione<br>Seleccione                                                                                                    | e el tipo de in<br>e el departam<br>e su instituto<br>e el bachillera                 | stituto de proce<br>ento del institu<br>de procedencia       | edencia 🔻         |         |
| Ti<br>Di<br>Di<br>Di<br>Ba<br>Fe<br>Di<br>Ce<br>fó<br>El:<br>Lo<br>su                                                                                           | igrese otros baciniteratos realiz<br>aso de que falte algún bachillerato que h<br>ipo del instituto de procedencia<br>epartamento<br>stítuto<br>achillerato<br>echa de fin de bachillerato<br>signaturas pendientes<br>ertificado<br>ependiendo de los estudios previe<br>rmula 69A, 698, certificado de eg<br>emplos<br>es archivos deben tener formato p<br>iperar el tamaño de 3MB cada uno                                                                                                    | ados<br>aya finalizado, puede ingress<br>os se debe adjuntar: la<br>reso de UTU<br>rdf, png, jpeg o jpg y no<br>5.                                                                                           | seleccione<br>Seleccione<br>Seleccione<br>Seleccione<br>Seleccione<br>Seleccione<br>(+ Exa                                                                                                    | e el tipo de in<br>e el departam<br>e su instituto<br>e el bachillera<br>0<br>minar   | stituto de proce<br>ento del institu<br>de procedencia<br>to | edencia           | •       |
| Ti<br>Di<br>Di<br>Di<br>Di<br>Di<br>Di<br>Di<br>Di<br>Di<br>Di<br>Di<br>Di<br>Di                                                                                | igrese otros bachineratos realiz<br>aso de que falte algún bachillerato que h<br>ipo del instituto de procedencia<br>epartamento<br>stituto<br>achillerato<br>achillerato<br>acha de fin de bachillerato<br>signaturas pendientes<br>ertificado<br>ependiendo de los estudios previe<br>rmula 69A, 698, certificado de eg<br><u>emplos</u><br>is archivos deben tener formato p<br>iperar el tamaño de 3MB cada uno                                                                                                    | ados<br>aya finalizado, puede ingress<br>os se debe adjuntar: la<br>preso de UTU<br>edf, png, jpeg o jpg y no<br>b.<br>Agreg<br>te haya reallzado.                                                           | arlo a continuación<br>Seleccione<br>Seleccione<br>Seleccione<br>Seleccione<br>(+ Exa                                                                                                    | e el tipo de in<br>e el departam<br>e su instituto<br>e el bachillera<br>o :<br>minar | stituto de proce<br>ento del institu<br>de procedencia<br>to | edencia           |         |
| Ti<br>Di<br>In<br>Ba<br>Fe<br>Ce<br>De<br>fô<br>Ej:<br>Su                                                                                                    | igrese otros bachineratos realiz<br>aso de que falte algún bachillerato que h<br>ipo del instituto de procedencia<br>epartamento<br>stítuto<br>achillerato<br>achillerato<br>signaturas pendientes<br>ertificado<br>ependiendo de los estudios previe<br>rmula 69A, 698, certificado de eg<br>emplos<br>es archivos deben tener formato p<br>iperar el tamaño de 3MB cada une<br>regue todos los bachilleratos qu                                                                                                    | ados<br>aya finalizado, puede ingresa<br>os se debe adjuntar: la<br>reso de UTU<br>edf, png, jpeg o jpg y no<br>b.<br>Agreg<br>ne haya reallzado.<br>Quitar                                                  | arlo a continuación<br>Seleccione<br>Seleccione<br>Seleccione<br>Seleccione<br>( + Exa<br>ar Bachillerato                                                                                                    | e el tipo de in<br>e el departam<br>e su Instituto<br>e el bachillera<br>o :<br>minar | stituto de proce<br>ento del institu<br>de procedencia<br>to | edencia           |         |
| In<br>En ca<br>Ti<br>Da<br>In<br>Ba<br>Fe<br>As<br>Ce<br>De<br>fô<br>El:<br>Su<br>Agr                                                                           | Igrese otros bachineratos realiz<br>aso de que falte algún bachillerato que h<br>ipo del instituto de procedencia<br>epartamento<br>stituto<br>achillerato<br>achillerato<br>achillerato<br>entificado<br>ependiendo de los estudios previo<br>rmula 69A, 698, certificado de eg<br><u>emplos</u><br>is archivos deben tener formato p<br>iperar el tamaño de 3MB cada uno<br>regue todos los bachilleratos qu                                                                                                    | ados<br>aya finalizado, puede ingress<br>os se debe adjuntar: la<br>reso de UTU<br>edf, png. jpeg o jpg y no<br>o.<br>Agreg<br>ne haya reallzado.<br>Quitar                                                  | arlo a continuación<br>Seleccione<br>Seleccione<br>Seleccione<br>Seleccione<br>(+ Exa<br>por + Exa<br>por + Exa<br>por + Exa<br>por + Exa<br>por + Exa                                                                                                    | e el tipo de in<br>e el departam<br>e su Instituto<br>e el bachillera<br>minar        | stituto de proce<br>ento del institu<br>de procedencia<br>to | edencia           |         |
| In<br>En ca<br>Ti<br>Da<br>Fe<br>As<br>Ce<br>De<br>fô<br>El-<br>Co<br>su<br>Agr                                                                                 | Igrese otros bachineratos realiz<br>aso de que falte algún bachillerato que h<br>po del instituto de procedencia<br>epartamento<br>stituto<br>achillerato<br>achillerato<br>signaturas pendientes<br>ertificado<br>ependiendo de los estudios previo<br>rmula 69A, 698, certificado de eg<br><u>amplos</u><br>os archivos deben tener formato p<br>iperar el tamaño de 3MB cada une<br>regue todos los bachilleratos qu                                                                                                    | ados<br>aya finalizado, puede ingresa<br>os se debe adjuntar: la<br>reso de UTU<br>edf, png, jpeg o jpg y no<br>o.<br>Agreg<br>te haya realizado.<br>Quitar<br>puede ingresarios a continu                   | arlo a continuación<br>Seleccione<br>Seleccione<br>Seleccione<br>Seleccione<br>(FERA)                                                                                                    | e el tipo de in<br>e el departam<br>e su instituto<br>e el bachillera<br>o :<br>minar | stituto de proce<br>ento del institu<br>de procedencia<br>to | edencia           |         |
| Ir<br>En ca<br>Ti<br>Da<br>Ba<br>Fe<br>Da<br>fó<br>Elo<br>Su<br>Su<br>Agr                                                                                       | Igrese otros bachineratos realiz<br>aso de que falte algún bachillerato que h<br>ipo del instituto de procedencia<br>epartamento<br>stituto<br>achillerato<br>achillerac | ados<br>aya finalizado, puede ingresa<br>os se debe adjuntar: la<br>reso de UTU<br>edf, png. jpeg o jpg y no<br>Agreg<br>ne haya reallzado.<br>Quitar<br>puede ingresarlos a continu<br>Seleccione el estudi | arlo a continuación<br>Seleccione<br>Seleccione<br>Seleccione<br>Seleccione<br>(<br>Seleccione<br>(<br>Seleccione)<br>(<br>Seleccione)<br>(<br>Seleccion | e el tipo de in<br>e el departam<br>e su Instituto<br>e el bachillera<br>o<br>minar   | stituto de proce<br>ento del institu<br>de procedencia<br>to | edencia           |         |
| Ti<br>Di<br>Di<br>Di<br>Ba<br>Fe<br>A<br>Ce<br>Di<br>Fe<br>Ce<br>Eli<br>Eli<br>Eli<br>Eli<br>Eli<br>Eli<br>Eli<br>Eli<br>Eli<br>Eli                             | Igrese otros bachineratos realizaso de que falte algún bachillerato que hipo del instituto de procedencia epartamento sitituto achillerato consignaturas pendientes ertificado ependiendo de los estudios previo mula 69A, 698, certificado de egentelado de los estudios previos se archivos deben tener formato puperar el tamaño de 3MB cada uno regue todos los bachilleratos que estudios previos se de contar con otros estudios previos se de fin (en caso que sea un tudio previo estudios estudios estudios erterises de fin (en caso que sea un tudio culminado) ertificado e los estudios revios estudios de los estudios revios estudios de los estudios previos estos de be adjuntar: título de Universidad de la República, IPA, ET o Magisterio, etc is archivos deben tener formato fi, png. Jpeg o Jpg y no superar                                                                                                    | ados<br>aya finalizado, puede ingresa<br>os se debe adjuntar: la<br>reso de UTU<br>edf, png. jpeg o jpg y no<br>Agreg<br>ne haya reallzado.<br>Quitar<br>puede ingresarlos a continu<br>Seleccione el estudi | alo a continuación<br>Seleccione<br>Seleccione<br>Seleccione<br>Seleccione<br>( + Exa<br>po ( + Exa<br>po ( + Exa))))))))))))))))))))))))))))))))))))                                                                                                    | e el tipo de in<br>e el departam<br>e su Instituto<br>e el bachillera<br>minar        | stituto de proce<br>ento del institu<br>de procedencia<br>to | edencia           |         |
| In Ba<br>Fee Cee<br>Cee<br>De foi<br>Lo<br>Su<br>Agr                                                                                                    | Ingrese otros bachineratos realizados de que falte algún bachillerato que hipo del instituto de procedencia epartamento sitituto achillerato de procedencia de fin de bachillerato signaturas pendientes ertificado ependiendo de los estudios previo mula 69A, 69B, certificado de egentera el tamaño de 3MB cada uno regue todos los bachilleratos que higrese otros estudios previos actudio previo estudios previos estudios previos estudios previos estudios previos estudios previos estudios previos estudios previos estudios previos estudios previos estudios previos estudios previos estudios previos estudios estudios estudios previos estudios estudios estudios previos estudios previos estudios estud                                                                                                    | ados aya finalizado, puede ingresa os se debe adjuntar: la reso de UTU edf, png. jpeg o jpg y no c. Agreg ne haya realizado. Quitar puede ingresarios a continu Seleccione el estudi + Examinar Agrega       | arlo a continuación<br>Selecciona<br>Selecciona<br>Selecciona<br>Selecciona<br>Selecciona<br>( + Exa<br>a Bachillerato<br>estudio previo<br>( * Subir<br>)<br>subir<br>( * Subir                                                                                                    | e el tipo de in<br>e el departam<br>e su Instituto<br>e el bachillera<br>minar        | stituto de proce<br>ento del institu<br>de procedencia<br>to | edencia           |         |
| Ir Ti<br>En ca<br>Ti<br>Do<br>In<br>Ba<br>Ba<br>Fee<br>EL<br>EL<br>EL<br>EL<br>EL<br>Co<br>Co<br>Co<br>Co<br>Co<br>Co<br>Co<br>Co<br>Co<br>Co<br>Co<br>Co<br>Co | Ingrese otros bachineratos realizado e que fate algún bachillerato que hipo del instituto de procedencia epartamento sitituto achillerato escha de fin de bachillerato escha de fin de bachillerato escha de fin de bachillerato escha de fin de bachillerato escha de fin de bachillerato escha de fin de bachillerato escha de fin de bachillerato escha de fin de bachillerato estudios previo estanticos de estudios de los estudios previos estados los bachilleratos que esca un tradio culminado) estudios previos estudios previos estudios culminado) estudios estudios estudios entraticado estudios entraticado estudios estudios entraticado estudios estudios previos estudios previos estudios previos estudios entrato de fin (en caso que sea un tradio culminado) estudios estudios evios se debe adjuntar: título de Universidad de la República, IPA, Es archivos deben tener formato fi, png. Jpeg o Jpg y no superar tamaño de 3MB cada uno.                                                                                                    | ados aya finalizado, puede ingresa os se debe adjuntar: la reso de UTU odf, png, jpeg o jpg y no b c Agrega re haya realizado. Quitar Seleccione el estudi + Examinar Agrega Volver                          | arlo a continuación<br>Seleccione<br>Seleccione<br>Seleccione<br>Seleccione<br>(Seleccione<br>(Example)<br>(FEXA<br>ar Bachillerato<br>estudio previo<br>(FEXA)<br>(FEXA)<br>(FEXA                               | e el tipo de in<br>e el departam<br>e su Instituto<br>e el bachillera<br>o :<br>minar | stituto de proce<br>ento del institu<br>de procedencia<br>to | edencia           |         |

En primer cuadro **Bachilleratos** se listan los bachilleratos que provienen de ANEP y los que agregue el estudiante.

Con (\*) los bachilleratos provenientes de ANEP y con (\*\*\*) se listarán los bachilleratos ingresados por el estudiante.

En este ejemplo los bachilleratos listados provienen de ANEP, y no podrán quitarse.

Para agregar un nuevo bachillerato se deberán completar los datos que figuran en el recuadro **Ingrese otros bachilleratos realizados** y luego presionar el botón Agregar Bachillerato. Para Bachilleratos realizados en instituciones privadas será obligatorio adjuntar Certificado de egreso.

Si cuenta con bachillerato de liceo público o UTU y esa información no proviene de ANEP, podrá en este recuadro ingresar dicha información, y posteriormente concurrir a regularizar su situación al centro de estudio correspondiente.

También se permite ingresar Otros estudios previos (último recuadro).

Tener en cuenta que los bachilleratos no ingresados en este punto, no podrán ser agregados posteriormente.

Clic en Continuar luego de agregar el/los bachillerato/s y/o estudios previos correspondiente/s.

En la siguiente pantalla deberá adjuntar la documentación respetando los formatos y tamaño de cada archivo.

## 4) Adjuntar documentación

|                                                                                                    | CIONES PREINSCRIPCIONES CERTIFICADOS ESTUDIANTI                                                                                                |
|----------------------------------------------------------------------------------------------------|----------------------------------------------------------------------------------------------------|
| greso a la Udelar 2022                                                                                                    |                                                                                                    |
| Datos personales                                                                                                    |                                                                                                    |
| Información seleccionada                                                                                                    |                                                                                                    |
| Facultad         FACULTAD DE ODONTOLOGÍA           Carrera         ODONTOLOGÍA           Departamento MONTEVIDEO                                                         |                                                                                                    |
| Pasos a seguir                                                                                                    |                                                                                                    |
| 1 2<br>Elección<br>Carrera/Cíclo/CIO personales                                                                                                    | 3<br>Ingresar<br>bachilleratos                                                                                                    |
| Adjunte los archivos solicitados                                                                                                    |                                                                                                    |
|                                                                                                    | Archivos Adjuntos                                                                                                    |
| Los archivos deben tener formato pdf, png, jpeg o jpg     Sólo se listan documentos que aún no han sido adjunt     para estudiantes que ingresan por primera vez a Udela | y no superar el tamaño de 3MB cada uno.<br>tados. Documento de identidad, certificado de estudios previos y la foto sólo son requeridos<br>ar. |
| Тіро                                                                                                    | Adjunto                                                                                                    |
| DOCUMENTO ANVERSO (*)                                                                                                    | El archivo de nombre mr02#002.JPG fue cargado.                                                                                                 |
|                                                                                                    | Cancelar                                                                                                    |
| DOCUMENTO REVERSO                                                                                                    | + Examinar F Subir O Cancelar                                                                                                    |
|                                                                                                    |                                                                                                    |
|                                                                                                    | + Examinar + Subir © Cancelar                                                                                                    |
| FOTO (*)                                                                                                    | mr02# 126.7 KB                                                                                                    |
| CARNÉ SALUD ANVERSO                                                                                                    | + Examinar / Subir e Cancelar                                                                                                    |
| CARNÉ SALUD REVERSO                                                                                                    | + Examinar > Subir © Cancelar                                                                                                    |
|                                                                                                    | A Francisco (a Subir ) à Conceler                                                                                                    |
| OTRO                                                                                                    | T EAdminidian 5 Subir Cancelar                                                                                                    |
| OTRO<br>Descripción                                                                                                    |                                                                                                    |
| OTRO<br>Descripción                                                                                                    |                                                                                                    |

#### Nota: se habilita en total cuatro campos Tipo "OTRO"

Al "Examinar" y seleccionar el archivo, se habilita la opción "Subir". También permite "Cancelar" en caso de que el archivo subido no sea el correcto.

Los datos adjuntos obligatorios están marcados con un asterisco.

Luego de subir todos los adjuntos necesario clic en el botón Continuar.

#### 5) Confirmación

Se visualiza la pantalla con los datos ingresados, se puede Volver en caso de necesitar modificarlos.

| UNIVELSIDAD DELA         CAS       PLANES DE ESTUDIO         gresso a la Udelar 2022         Pasos a seguir         Elección<br>Carrera/Ciclo/Cio       Ingress<br>perso         Datos personales         Documento<br>Nombre       Ingress<br>perso         Primar apellido       Ol/01/2008         Pais nacimiento 01/01/2008       Pais nacimiento MONTEVIDEO<br>Telófono celular         Email       Ins<br>prot         CIENCIAS BIOLÓGICAS       RIO NEG         MEDICINA       RIO NEG         MEDICINA       RIO NEG         MEDICINA       RIO NEG         MEDICINA       RIO NEG         MEDICINA       RIO NEG         MEDICINA       RIO NEG         MEDICINA       RIO NEG         MEDICINA       RIO NEG         MEDICINA       RIO NEG         MEDICINA       RIO NEG         MEDICINA       RIO NEG         No se adjuntaron archivos.       T         No se adjuntaron archivos.       T         No se adjuntaron archivos.       T         No se adjuntaron archivos.       T         No se adjuntaron archivos.       T         No se adjuntaron archivos.       T         No se adjuntaron archivos.                                                                                                    | Centre Control Control | Fecha fin<br>08/12/2020<br>                            | Asignaturas<br>pendientes<br>0<br>0                       | Visado<br>Si<br>Si<br>si | ertificados ertificados confin                             | ESTUDIANT<br>mación |
|----------------------------------------------------------------------------------------------------|----------------------------------------------------------------------------------------------------|--------------------------------------------------------|-----------------------------------------------------------|--------------------------|------------------------------------------------------------|---------------------|
| greso a la Udelar 2022 Pasos a seguir Datos personales Documento Nombre Primer apellido Fecha macimiento 01/01/2608 Pais narimiento 01/01/2608 Pais narimien                                                                                                    | 2) r datos inales Coi inales Ro DEPTAL RO DEPTAL RO DEPTAL roporcionados por                                                                                                    | Fecha fin     08/12/2020     08/12/2020     08/12/2020 | s doc<br>ecripción                                        | Visado<br>Si<br>Si<br>si | Confin<br>Confin<br>Secundaria<br>Secundaria<br>Secundaria | 5<br>mación         |
| gresso a la Udelar 2022         Pasos a seguir         Elección<br>Carrera/Ciclo/Cio         Datos personales         Documento<br>Nombre         Primer apellido         Primer apellido         Primer apellido         Domicilio         Bachilleratos realizados         Ingresa<br>Carceros         Bachilleratos realizados         Nombre         Primer apolición         Bachilleratos realizados         Inspresa         Rio NEG         MEDICINA         Rio NEG         MEDICINA         Rio NEG         MEDICINA         No se adjuntaron archivos.         (***) Este bachillerato no está entre los presions         No tiene otros estudios previos.         Archivos         T         No se adjuntaron archivos.         T         No se adjuntaron archivos.         T         No se adjuntaron archivos.         T         No se adjuntaron archivos.         T         No se adjuntaron archivos.         Datos preinscripción         Servicio:       ODON         Carrera:       2011 - ODONTOLOG <t< th=""><th>2) r datos males Con con con con con con con con con con c</th><th>Fecha fin     08/12/2020     08/12/2020    </th><th>s doc<br/>acripción<br/>Asignaturas<br/>pendientes<br/>0<br/>0</th><th>Visado<br/>Si<br/>Si<br/>-</th><th>origen<br/>Secundaria<br/>Secundaria</th><th>5<br/>mación</th></t<>                                                                                                    | 2) r datos males Con con con con con con con con con con c                                                                                                    | Fecha fin     08/12/2020     08/12/2020                | s doc<br>acripción<br>Asignaturas<br>pendientes<br>0<br>0 | Visado<br>Si<br>Si<br>-  | origen<br>Secundaria<br>Secundaria                         | 5<br>mación         |
| Pasos a seguir  Pasos a seguir  Pasos a seguir  Decumento Carrera/Ciclo/Cio  Documento Nombre Primer apellido Fecha macimiento 01/01/2008 Pais nacimiento 01/01/2008 Pais nacimiento 01/01/2008 Pais nacimiento MONTEVIDEO Telófono celular Email Domicilio  Bachilleratos realizados  Eachilleratos realizados  CIENCIAS BIOLÓGICAS RIO NEG MEDICINA RIO NEG MEDICINA RIO NEG MEDICINA RIO NEG CIENCIAS BIOLÓGICAS RIO NEG MEDICINA RIO NEG MEDICINA RIO NEG MEDICINA RIO NEG MEDICINA RIO NEG MEDICINA RIO NEG T No se adjuntaron archivos. Carrera T No se adjuntaron archivos. Carrera CIENCIAS Studios previos CIENCIAS Previos CIENCIAS RIOLÓGICAS RIO NEG MEDICINA RIO NEG MEDICINA RIO NEG CIENCIAS RIOLÓGICAS RIO NEG CIENCIAS RIOLÓGICAS RIO NEG MEDICINA RIO NEG MEDICINA RIO NEG RIO Servicio: ODON Carrera: 2011 - ODONTOLOG Departamento: MONTEVIDEO                                                                                                    | 2) r datos males Con con con con con con con con con con c                                                                                                    | Fecha fin 08/12/2020 08/12/2020                        | s doc<br>ecripción                                        | Visado<br>Si<br>Si<br>-  | origen<br>Secundaria<br>Secundaria                         | 5<br>mación         |
| Datos personales         Documento         Nombre         Primer apolido         Primer apolido         Percha macimiento 01/01/2008         Pais nacimiento 01/01/2008         Pais nacimiento 01/01/2008         Pais nacimiento 01/01/2008         Pais nacimiento 01/01/2008         Pais nacimiento 01/01/2008         Pais nacimiento 01/01/2008         Pais nacimiento 01/01/2008         Pais nacimiento 01/01/2008         Pais nacimiento 01/01/2008         Pais nacimiento 01/01/2008         Pais nacimiento 01/01/2008         Pais nacimiento 01/01/2008         Bachilleratos realizados         Image: 10000         Bachilleratos realizados         MEDICINA       RIO NEG         MEDICINA       RIO NEG         MEDICINA       RIO NEG         MEDICINA       RIO NEG         MEDICINA       RIO NEG         MEDICINA       RIO NEG         MEDICINA       RIO NEG         Methodoling previos       T         No se adjuntaron archivos.       T         No se adjuntaron archivos.       T         No se adjuntaron archivos.       T         No se adjuntaron archivos.       T     <                                                                                                    | 2) r datos males Con con con con con con con con con con c                                                                                                    | Echa fin<br>08/12/2020<br>08/12/2020<br>               | s doc<br>ecripción<br>Asignaturas<br>pendientes<br>0<br>0 | Visado<br>Si<br>Si<br>-  | origen<br>Secundaria<br>Secundaria                         | 5<br>mación         |
| Elección Ingrese<br>Carrera/Ciclo/Cio Ingrese<br>Documento<br>Nombre<br>Primer apallido<br>Fecha macimiento 01/01/2008<br>Pais nacimiento 01/01/2008<br>Pais nacimiento MONTEVIDEO<br>Telófono celular<br>Email<br>Domicilio<br>Bachilleratos realizados<br>Ins.<br>pro<br>CIENCIAS BIOLÓGICAS RIO NEG<br>MEDICINA RIO NEG<br>MEDICINA RIO N | atituto de<br>acedencia<br>RO DEPTAL<br>RO DEPTAL<br>RO DEPTAL<br>Poporcionados por                                                                                                    | Fecha fin<br>08/12/2020<br>08/12/2020                  | s doc<br>ecripción<br>Asignaturas<br>pendientes<br>0<br>0 | Visado<br>Si<br>Si<br>-  | Confin<br>Origen<br>Secundaria<br>Secundaria               | mación              |
| Datos personales         Documento<br>Nombre         Primer apallido         Facha macimiento 01/01/2008         Pais nacimiento 01/01/2008         Pais nacimiento 01/01/2008         Pais nacimiento 000000000         Pais nacimiento MONTEVIDEO         Teléfono celular         Email         Domicilio         Bachilleratos realizados         Inservicio         Rio NEG         MEDICINA         RIO NEG         MEDICINA         RIO NEG         MEDICINA         RIO NEG         MEDICINA         RIO NEG         MEDICINA         RIO NEG         MEDICINA         RIO NEG         MEDICINA         RIO NEG         MEDICINA         RIO NEG         MEDICINA         RIO NEG         MEDICINA         RIO NEG         MEDICINA         RIO NEG         MEDICINA         RIO NEG         Methilerato no está entre los presolos         No tiene otros estudios previos.         Archivos         T         No se adjuntaron archivos. </td <td>Co<br/>Co<br/>Ro DEPTAL<br/>RO DEPTAL<br/>RO DEPTAL<br/>RO DEPTAL</td> <td>Fecha fin<br/>08/12/2020<br/>08/12/2020<br/></td> <td>Asignaturas<br/>pendientes<br/>0<br/>0</td> <td>Visado<br/>Si<br/>Si<br/>-</td> <td>Origen<br/>Secundaria<br/>Secundaria</td> <td></td>                                                                                                    | Co<br>Co<br>Ro DEPTAL<br>RO DEPTAL<br>RO DEPTAL<br>RO DEPTAL                                                                                                    | Fecha fin<br>08/12/2020<br>08/12/2020<br>              | Asignaturas<br>pendientes<br>0<br>0                       | Visado<br>Si<br>Si<br>-  | Origen<br>Secundaria<br>Secundaria                         |                     |
| Datos personales         Documento         Nombre         Primer apallido         Fecha nacimiento Uruguay         Lugar nacimiento Uruguay         Lugar nacimiento MONTEVIDEO         Teléfono celular         Email         Domicilio         Bachilleratos realizados         Bachilleratos realizados         CIENCIAS BIOLÓGICAS         MEDICINA         RIO NEG         MEDICINA         RIO NEG         MEDICINA         No se adjuntaron archivos.         (***) Este bachillerato no está entre los predir el visado.         Otros estudios previos         No tiene otros estudios previos.         Archivos         T         No se adjuntaron archivos.         Otros estudios previos.         Cartera:         Datos preinscripción         Servicio:       ODON         Carrera:       2011 - ODONTOLOG         Departamento: MONTEVIDEO                                                                                                    | Co<br>attuto de<br>acedencia<br>RO DEPTAL<br>RO DEPTAL<br>RO DEPTAL<br>reporcionados por                                                                                                    | Fecha fin<br>08/12/2020<br>08/12/2020<br>              | Asignaturas<br>pendientes<br>0<br>0                       | Visado<br>Si<br>Si<br>-  | Origen<br>Secundaria<br>Secundaria                         |                     |
| Datos personales         Documento<br>Nombre<br>Primer apallido         Pecha nacimiento 01/01/2008         Pais nacimiento 00/01/2008         Pais nacimiento 00/01/2008         Pais nacimiento 00/01/2008         Pais nacimiento 00/01/2008         Pais nacimiento 00/01/2008         Pais nacimiento 00/01/2008         Pais nacimiento 00/01/2008         Pais nacimiento 00/01/2008         Pais nacimiento 00/01/2008         Pais nacimiento 00/01/2008         Pais nacimiento 00/01/2008         Pais nacimiento 00/01/2008         Bachilleratos realizados         Image: Control of Control of Con                                                                                                    | atturo de<br>acedencia<br>RO DEPTAL<br>RO DEPTAL<br>Adjuntos<br>ipo                                                                                                    | Fecha fin           08/12/2020           08/12/2020    | Asignaturas<br>pendientes<br>0<br>0                       | Visado<br>Si<br>Si<br>-  | Origen<br>Secundaria<br>Secundaria                         |                     |
| Documento         Nombre         Primer apallido         Facha nacimiento 01/01/2608         Pais nacimiento MONTEVIDEO         Teléfono celular         Email         Domicilio         Bachilleratos realizados         Isachilleratos realizados         CIENCIAS BIOLÓGICAS         MEDICINA         RIO NEG         MEDICINA         RIO NEG         MEDICINA         No se adjuntaron archivos.                                                                                                    | attuto de<br>scedencia<br>:RO DEPTAL<br>:RO DEPTAL<br>:RO DEPTAL<br>:<br>Adjuntos<br>ipo                                                                                                    | Fecha fin<br>08/12/2020<br>08/12/2020<br>              | Asignaturas<br>pendientes<br>0<br>0                       | Visado<br>Si<br>Si<br>-  | Origen<br>Secundaria<br>Secundaria                         |                     |
| Bachilleratos realizados         Nombre       Ins<br>pro         CIENCIAS BIOLÓGICAS       RIO NEG         MEDICINA       RIO NEG         MEDICINA       RIO NEG         Archivos       T         No se adjuntaron archivos.       T         Otros estudios previos       T         No tiene otros estudios previos.       Archivos         T       No tiene otros estudios previos.         Otros estudios previos.       T         No tiene otros estudios previos.       T         No se adjuntaron archivos.       T         No tiene otros estudios previos.       T         No se adjuntaron archivos.       T         No se adjuntaron archivos.       T         No se adjuntaron archivos.       T         No se adjuntaron archivos.       T         No se adjuntaron archivos.       T         Datos preinscripción       Servicio: ODON         Carrera:       2011 - ODONTOLOG         Departamento: MONTEVIDEO       T                                                                                                    | Altuto de<br>ocedencia<br>IRO DEPTAL<br>IRO DEPTAL<br>IRO DEPTAL<br>Adjuntos<br>ipo                                                                                                    | Fecha fin<br>08/12/2020<br>08/12/2020<br>              | Asignaturas<br>pendientes<br>0<br>0                       | Visado<br>Si<br>Si<br>-  | Origen<br>Secundaria<br>Secundaria                         |                     |
| Bachilleratos realizados         Nombre       Ins.         CIENCIAS BIOLÓGICAS       BIO NEG         MEDICINA       BIO NEG         MEDICINA       BIO NEG         Archivos       T         No se adjuntaron archivos.       T         Voros estudios previos       Nombre         No tiene otros estudios previos.       T         No se adjuntaron archivos.       T         No tiene otros estudios previos.       T         No se adjuntaron archivos.       T         No se adjuntaron archivos.       T         No se adjuntaron archivos.       T         No se adjuntaron archivos.       T         Servicio:       ODON         Carrera:       2011 - ODONTOLOG         Departamento: MONTEVIDEO       D                                                                                                    | Adjuntos                                                                                                    | Fecha fin           08/12/2020           08/12/2020    | Asignaturas<br>pendientes<br>0<br>0                       | Visado<br>Si<br>Si       | Origen<br>Secundaria<br>Secundaria                         |                     |
| Nombre         Ins.           CIENCIAS BIOLÓGICAS         BIO NEG           MEDICINA         BIO NEG           MEDICINA         BIO NEG           Archivos         T           No se adjuntaron archivos.         T           Otros estudios previos         T           No tiene otros estudios previos.         Archivos           Otros estudios previos         T           No tiene otros estudios previos.         T           No se adjuntaron archivos.         T           No tiene otros estudios previos.         T           No se adjuntaron archivos.         T           No se adjuntaron archivos.         T           No se adjuntaron archivos.         T           No se adjuntaron archivos.         T           No se adjuntaron archivos.         T                                                                                                    | stituto de<br>predencia<br>IRO DEPTAL.<br>IRO DEPTAL.<br>IRO DEPTAL.                                                                                                    | Fecha fin           08/12/2020           08/12/2020    | Asignaturas<br>pendientes<br>0<br>0                       | Visado<br>Si<br>Si<br>-  | Origen<br>Secundaria<br>Secundaria                         |                     |
| CIENCIAS BIOLÓGICAS RIONEG<br>MEDICINA RIONEG<br>Archivos<br>T<br>No se adjuntaron archivos.<br>(***) Este bachillerato no está entre los pr<br>pedir el visado.<br>Otros estudios previos<br>No tiene otros estudios previos.<br>Archivos<br>T<br>No se adjuntaron archivos.<br>Datos preinscripción<br>Servicio: ODON<br>Carrera: 2011 - ODONTOLOG<br>Departamento: MONTEVIDEO                                                                                                    | RO DEPTAL<br>RO DEPTAL<br>Adjuntos<br>ipo                                                                                                    | 08/12/2020<br>08/12/2020<br>                           | 0<br>0<br>gue debe concarr                                | Si<br>Si<br>-            | Secundaria<br>Secundaria<br>de estadios a                  |                     |
| MEDICINA     RIO NEG       Archivor     T       No se adjuntaron archivos.     T       (***) Este bachillerato no está entre los predir el visado.     Otros estudios previos       Otros estudios previos     Nombre       No tiene otros estudios previos.     T       No se adjuntaron archivos.     T       No tiene otros estudios previos.     T       No se adjuntaron archivos.     T       Datos preinscripción     Servicio: ODON       Carrera: 2011 - ODONTOLOG     Departamento: MONTEVIDEO                                                                                                    | RO DEPTAL<br>s Adjuntos<br>ipo<br>raporcionados por                                                                                                    | 08/12/2020                                             | 0<br>que debe concarr                                     | Si<br>                   | Secundaria<br>de estadios a                                |                     |
| Archivos<br>T<br>No se adjuntaron archivos.<br>(***) Este bachillerato no está entre los pr<br>pedir el visado.<br>Otros estudios previos<br>No tiene otros estudios previos.<br>Archivos<br>T<br>No se adjuntaron archivos.<br>Datos preinscripción<br>Servicio: ODON<br>Carrera: 2011 - ODONTOLOG<br>Departamento: MONTEVIDEO                                                                                                    | s Adjuntos<br>ipo<br>reporcionados por                                                                                                    |                                                        | que debe concarr                                          | -                        | de estadios a                                              |                     |
| Archivor<br>T<br>No se adjuntaron archivos.<br>(***) Este bachillerato no está entre los pr<br>pedir el visado.<br>Otros estudios previos<br>No tiene otros estudios previos.<br>Archivos<br>T<br>No se adjuntaron archivos.<br>Datos preinscripción<br>Servicio: ODON<br>Carrera: 2011 - ODONTOLOG<br>Departamento: MONTEVIDEO                                                                                                    | s Adjuntos<br>ipo<br>roporcionados por                                                                                                    | ANEP. Recverde                                         | que debe concarr                                          | rir al centro            | de estadios a                                              |                     |
| Archivos<br>T<br>No se adjuntaron archivos.<br>(***) Este bachillerato no está entre los pr<br>pedir el visado.<br>Otros estudios previos<br>No tiene otros estudios previos.<br>Archivos<br>T<br>No se adjuntaron archivos.<br>Datos preinscripción<br>Servicio: ODON<br>Carrera: 2011 - ODONTOLOG<br>Departamento: MONTEVIDEO                                                                                                    | s Adjuntos<br>ipo<br>roporcionados por                                                                                                    | ANEP. Recuerde                                         | que debe concari                                          | rir al centro            | de estadios a                                              |                     |
| No se adjuntaron archivos.<br>(***) Este bachillerato no está entre los pr<br>pedir el visado.<br>Otros estudios previos<br>Nombre<br>No tiene otros estudios previos.<br>Archivos<br>T<br>No se adjuntaron archivos.<br>Datos preinscripción<br>Servicio: ODON<br>Carrera: 2011 - ODONTOLOG<br>Departamento: MONTEVIDEO                                                                                                    | roporcionados por                                                                                                    | ANEP. Recuerde                                         | que debe concurs                                          | rir al centro            | de estudios a                                              |                     |
| Nombre No tiene otros estudios previos. Archivos T No se adjuntaron archivos. Datos preinscripción Servicio: ODON Carrera: 2011 - ODDNTOLOG Departamento: MONTEVIDEO                                                                                                    |                                                                                                    |                                                        |                                                           |                          |                                                            |                     |
| No tiene otros estudios previos.<br>Archivos<br>T<br>No se adjuntaron archivos.<br>Datos preinscripción<br>Servicio: ODON<br>Carrera: 2011 - ODONTOLOG<br>Departamento: MONTEVIDEO                                                                                                    |                                                                                                    |                                                        | Fecha                                                     | fin                      |                                                            |                     |
| Archivos<br>T<br>No se adjuntaron archivos.<br>Datos preinscripción<br>Servicio: ODON<br>Carrera: 2011 - ODONTOLOC<br>Departamento: MONTEVIDEO                                                                                                    |                                                                                                    |                                                        |                                                           |                          |                                                            |                     |
| T<br>No se adjuntaron archivos.<br>Datos preinscripción<br>Servicio: ODON<br>Carrera: 2011 - ODONTOLOG<br>Departamento: MONTEVIDEO                                                                                                    | s Adjuntos                                                                                                    |                                                        | _                                                         |                          |                                                            |                     |
| No se adjuntaron archivos.<br>Datos preinscripción<br>Servicio: ODON<br>Carrera: 2011 - ODDNTOLOC<br>Departamento: MONTEVIDEO                                                                                                    | іро                                                                                                    |                                                        |                                                           |                          |                                                            |                     |
| Datos preinscripción<br>Servicio: ODON<br>Carrera: 2011 - ODDNTOLOG<br>Departamento: MONTEVIDEO                                                                                                    |                                                                                                    |                                                        |                                                           |                          |                                                            |                     |
| Servicio: ODON<br>Carrera: 2011 - ODONTOLOG<br>Departamento: MONTEVIDEO                                                                                                    |                                                                                                    |                                                        |                                                           |                          |                                                            |                     |
|                                                                                                    | а                                                                                                    |                                                        |                                                           |                          |                                                            |                     |
| Archivos Adju                                                                                                    | ntos                                                                                                    |                                                        |                                                           |                          |                                                            |                     |
| Tipo                                                                                                    |                                                                                                    |                                                        |                                                           |                          |                                                            |                     |
| DOCUMENTO ANVERSO                                                                                                    |                                                                                                    |                                                        |                                                           |                          |                                                            |                     |
| 1010                                                                                                    |                                                                                                    |                                                        |                                                           |                          |                                                            |                     |
| nformación adicional 🕜                                                                                                    |                                                                                                    |                                                        |                                                           |                          |                                                            |                     |
|                                                                                                    | (                                                                                                    | Volver                                                 | Aceptar                                                   |                          |                                                            |                     |
|                                                                                                    |                                                                                                    |                                                        |                                                           |                          |                                                            |                     |

Al final hay un campo de información adicional en donde podrás ingresar si lo deseas algunas observaciones para la bedelía.

Para confirmar la preinscripción seleccionar botón Aceptar.

En la siguiente pantalla se visualiza el mensaje de éxito.

| 2022<br>INGRESOS |                               | SC                                    | <u>JAE</u>                                     | IVA DELA ENSEÑANZA       | cuenta              |
|------------------|-------------------------------|---------------------------------------|------------------------------------------------|--------------------------|---------------------|
| NOTICIAS         | PLANES DE ESTUDIO             | INSCRIPCIONES                         | PREINSCRIPCIONES                               | CERTIFICADOS             | ESTUDIANTE          |
| Ingreso a        | a la Udelar 2022              |                                       |                                                |                          |                     |
|                  | La                            | a preinscripción s                    | e ha realizado con é                           | xito.                    |                     |
| Bedelía          | recibirá tu preinscrinción. S |                                       | róximos días recibirás un co                   | rreo con el código de a  | ctivación que te    |
| permitirá        | generar tu usuario Udelar (e  | l código es válido por 7<br>generar   | 2 horas). Seguí los pasos qu<br>tu contraseña. | e allí se indican para a | ctivar tu usuario y |
|                  | Conservá la docu<br>•         | imentación original (en               | papel) ya que podrá ser solie                  | citada más adelante.     |                     |
|                  |                               |                                       |                                                |                          |                     |
| SeCIU - SGAE     | - versión 12.3.0              | SERVICIO<br>CENTRAL DE<br>INFORMÁTICA | UNIVERSIDAD<br>DE LA REPÚBLICA<br>URUGUAY      |                          |                     |

Al dar clic en Finalizar, se pasará a la siguiente pantalla dónde se muestra la inscripción con estado PENDIENTE.

| TICIAS PLANES DE E                                            | STUDIO                    | INSCRIPCIONES                                          | PF               | REINSCR               | IPCIONES         | CERTIFICADOS            | ESTUDIANTE            |
|---------------------------------------------------------------|---------------------------|--------------------------------------------------------|------------------|-----------------------|------------------|-------------------------|-----------------------|
| ingreso a la Udelar 20                                        | 22                        |                                                        |                  |                       |                  |                         |                       |
| Datos personales Documento Nombre Apellidos E-Mail            |                           |                                                        |                  |                       |                  |                         |                       |
| → Ver más                                                     |                           |                                                        |                  |                       |                  |                         |                       |
|                                                               |                           | Pr                                                     | einscrip         | ciones                |                  |                         |                       |
| Servicio                                                      | Тіро                      | Plan/Ciclo/cio                                         | Depar            | tamento               |                  | Estado                  | Fecha                 |
| ODONTOLOGÍA                                                   | Plan                      | ODONTOLOGIA                                            | MONT             | EVIDEO                | PENDIENTE        |                         | 28/01/2022            |
|                                                               |                           | Nue                                                    | va prein         | iscripciór            |                  |                         |                       |
|                                                               |                           | Arc                                                    | chivos A         | djuntos               |                  |                         |                       |
|                                                               | Тіро                      |                                                        |                  |                       |                  | Adjunto                 |                       |
| DOCUMENTO ANVERSO                                             |                           |                                                        |                  |                       |                  | Fecha:<br>28/01/2022    |                       |
|                                                               |                           |                                                        |                  |                       |                  | <u>+</u>                |                       |
| DOCUMENTO REVERSO                                             |                           |                                                        |                  |                       |                  | No tiene.               |                       |
| CERTIFICADO DE ESTUDIO                                        | OS PREVIO                 | os                                                     |                  |                       |                  | No tiene.               |                       |
| FOTO                                                          |                           |                                                        |                  |                       |                  | Fecha:<br>28/01/2022    |                       |
|                                                               |                           |                                                        |                  |                       |                  | <u>+</u>                |                       |
| CARNÉ SALUD ANVERSO                                           |                           |                                                        |                  |                       |                  | No tiene.               |                       |
| CARNÉ SALUD REVERSO                                           |                           |                                                        |                  |                       |                  | No tiene.               |                       |
| OTRO                                                          |                           |                                                        |                  |                       |                  | No tiene.               |                       |
| ADVERTENCIA:<br>Las preinscripciones en estad                 | o PENDIEN                 | Agregar adjun<br>TE están a la espera de s             | tos<br>er APROE  | Modifica<br>BADAS o R | echazadas por    | bedelia.                |                       |
| El estado ACEPTADO indica q<br>indicado, el código de activad | ue la bede<br>:ión para g | lía procesó la preinscripc<br>enerar su usuario UdelaR | ión y apro<br>t. | obó la misi           | ma, a la breveda | ad le estará llegando a | al correo electrónico |
|                                                               | duo ustad                 | no cumple con los requisi                              | itos para        | la preinscr           | ipción realizada | . En caso de reclamos   | comunicarse con la    |

En esta pantalla se muestra el estado de la/s preinscripcion/es, las mismas pueden consultarse en todo momento, y permite realizar nuevas.

Si el estado es RECHAZADO y la bedelía indicó una observación la visualizará aquí.

En cuanto a los adjuntos, el estudiante puede visualizarlos y Agregar si aún tiene disponible opcionales para hacerlo.

También puede "Modificar adjuntos" en caso de que la bedelía le solicite una nueva versión de los mismos.

En caso de que la bedelía al procesar la preinscripción le indique debe volver a subir un archivo lo visualizará en esta misma pantalla.

#### Ejemplo de Modificar Adjuntos:

|                                                |              | •                                                                    |                             |                                             |                      |
|------------------------------------------------|--------------|----------------------------------------------------------------------|-----------------------------|---------------------------------------------|----------------------|
| Datos personales                               | s            |                                                                      |                             |                                             |                      |
| Nombre 1010                                    | 1100-9<br>ND |                                                                      |                             |                                             |                      |
| E-Mail F                                       | A@GN         | IAIL.COM                                                             |                             |                                             |                      |
| ⊁ Ver mås                                      |              |                                                                      |                             |                                             |                      |
|                                                |              | Р                                                                    | reinscripciones             |                                             |                      |
| Servicio<br>FACULTAD DE                        | Tipo         | Plan/Ciclo/cio<br>2012 - LICENCIATURA EN                             | Departamento                | Estado                                      | Fecha                |
| INGENIERÍA                                     | Plan         | COMPUTACION                                                          | MONTEVIDEO                  | PENDIENTE                                   | 12/0//2021           |
|                                                |              | Nue                                                                  | eva preinscripción          |                                             |                      |
|                                                |              |                                                                      |                             |                                             |                      |
|                                                |              | Ar                                                                   | chivos Adjuntos             | Adiunto                                     |                      |
|                                                |              |                                                                      |                             | Fecha:                                      |                      |
|                                                |              |                                                                      |                             | 12/07/2021                                  |                      |
|                                                |              |                                                                      |                             | <u>*</u>                                    |                      |
| DOCUMENTO ANVERS                               | 50           |                                                                      |                             | El adjunto debe volver a subirs             | e                    |
|                                                |              |                                                                      |                             | Servicio que lo solicita:<br>FING           |                      |
|                                                |              |                                                                      |                             | Comentario:<br>NO LEGIBLE, VOLVER A ADJUNTA | R                    |
|                                                |              |                                                                      |                             | Fecha:                                      |                      |
| DOCUMENTO REVERS                               | 0            |                                                                      |                             | 12/07/2021                                  |                      |
|                                                |              |                                                                      |                             | ∑                                           |                      |
| CERTIFICADO DE EST                             | UDIOS PRE    | VIOS                                                                 |                             | 12/07/2021                                  |                      |
|                                                |              |                                                                      |                             | <u>+</u>                                    |                      |
|                                                |              |                                                                      |                             | Fecha:<br>12/07/2021                        |                      |
| FOTO                                           |              |                                                                      |                             | +                                           |                      |
| CARNÉ SALUD ANVER                              | 50           |                                                                      |                             | No tiene.                                   |                      |
| CARNÉ SALUD REVER                              | so           |                                                                      |                             | No tiene.                                   |                      |
| OTRO                                           |              |                                                                      |                             | No tiene.                                   |                      |
|                                                |              | Agregar adjur                                                        | ntos Modificar              | adjuntos                                    |                      |
|                                                |              |                                                                      |                             |                                             |                      |
| ADVERTENCIA:                                   |              |                                                                      |                             |                                             |                      |
| Las preinscripciones e                         | en estado r  | PENDIENTE estan a la espera de s                                     | SET APRODADAS O REC         | Chazaba's por bedena.                       |                      |
| El estado ACEPTADO i<br>indicado, el código de | activació    | la bedelia procesò la preinscripo<br>n para generar su usuario Udela | ción y aprobó la mism<br>R. | a, a la brevedad le estarà llegando a       | l correo electrónico |
|                                                |              |                                                                      |                             |                                             |                      |

En el adjunto aparece un mensaje que indica "El adjunto debe volver a subirse" en color rojo. Y además se indica el servicio que lo solicitó y el comentario.

| Para modificarlo, dar clic en | botón Modificar | adjuntos |
|-------------------------------|-----------------|----------|
|-------------------------------|-----------------|----------|

| E 2021<br>INGRESOS                              | <b>SGAE</b>                                                                                                    | cuenta |
|-------------------------------------------------|----------------------------------------------------------------------------------------------------|--------|
| UNIVERSIDAD DE LA REPU                          | ÚBLICA - SISTEMA DE GESTIÓN ADMINISTRATIVA DE LA ENSEÑANZA                                                                                           | -      |
| Ingreso a la Odelar 2021                        |                                                                                                    |        |
| Pasos a seguir                                  |                                                                                                    |        |
|                                                 |                                                                                                    |        |
| Ū                                               | 2                                                                                                    |        |
| Adjuntar Co<br>documentación                    | onfirmación                                                                                                    |        |
|                                                 |                                                                                                    |        |
|                                                 |                                                                                                    |        |
|                                                 | Archivos Adjuntos                                                                                                    |        |
| Los archivos deben tener formato pdf, png, jpeg | i o jpg y no superar el tamaño de 3MB cada uno.<br>Adjuntadas Decumento de identidad estrificado de estudios provisos y la fato efilo con recursidas | -      |
| estudiantes que ingresan por primera vez a Ude  | lar.                                                                                                    | para   |
| Tipo                                            | Adjunto                                                                                                    |        |
|                                                 | El adjunto debe volver a subirse                                                                                                    |        |
|                                                 | Servicio que lo solicita:<br>FING                                                                                                    |        |
| DOCUMENTO ANVERSO (*)                           | Comentario:                                                                                                    |        |
|                                                 | NO LEGIBLE, VOLVER A ADJUNTAR                                                                                                    |        |
|                                                 | + Examinar) + Subir © Cancelar                                                                                                    |        |
|                                                 |                                                                                                    |        |
|                                                 | Volver Siguiente                                                                                                    |        |
|                                                 | orguence                                                                                                    |        |
| ADVERTENCIA:                                    | o bodolías bava indicado que requieron subir una pueva versión                                                                                       |        |
| Solamente se pueden modificar los adjuntos qu   | e bedenas naya muliduo que requieren subir una nueva versión.                                                                                        |        |
|                                                 |                                                                                                    |        |
|                                                 | SERVICIO                                                                                                    |        |
| SeCIU - SGAE - versión 11.6.1                   | CENTRAL DE LA REPÚBLICA<br>INFORMÁTICA DE LA REPÚBLICA<br>URUGUAY                                                                                    | -      |

Se habilita botón Examinar para subir nuevamente el adjunto, luego dar clic en Siguiente, el sistema se dirige a la pantalla de confirmación.

Al confirmar retorna a la pantalla de preinscripciones y adjuntos.

| Datos personales                                                                                                    |                                                          |                                                                                                    |                                                               |                                                      |                                                 |                                                                       |                                         |
|----------------------------------------------------------------------------------------------------|----------------------------------------------------------|----------------------------------------------------------------------------------------------------|---------------------------------------------------------------|------------------------------------------------------|-------------------------------------------------|-----------------------------------------------------------------------|-----------------------------------------|
| Documento 4                                                                                                    | 9                                                        |                                                                                                    |                                                               |                                                      |                                                 |                                                                       |                                         |
| Nombre 10100<br>Apellidos C0100<br>E-Mail 10000                                                                                           | e<br>Innægn                                              | MAIL.COM                                                                                                    |                                                               |                                                      |                                                 |                                                                       |                                         |
| → Ver más                                                                                                    |                                                          |                                                                                                    |                                                               |                                                      |                                                 |                                                                       |                                         |
|                                                                                                    |                                                          |                                                                                                    | Preins                                                        | cripciones                                           |                                                 |                                                                       |                                         |
| Servicio                                                                                                    | Tipo                                                     | Plan/Ciclo/cic                                                                                                  | 0                                                             | Departamento                                         |                                                 | Estado                                                                | Fecha                                   |
| INGENIERÍA                                                                                                    | Plan                                                     | COMPUTACION                                                                                                    |                                                               | MONTEVIDEO                                           | PENDIENTE                                       |                                                                       | 12/07/2021                              |
|                                                                                                    |                                                          |                                                                                                    | Nueva p                                                       | reinscripción                                        |                                                 |                                                                       |                                         |
|                                                                                                    |                                                          |                                                                                                    | Archivo                                                       | s Adjuntos                                           |                                                 |                                                                       |                                         |
|                                                                                                    |                                                          | Tipo                                                                                                    |                                                               |                                                      | _                                               | Adjunto                                                               | 1                                       |
|                                                                                                    |                                                          |                                                                                                    |                                                               |                                                      |                                                 | 12/07/2021                                                            |                                         |
|                                                                                                    |                                                          |                                                                                                    |                                                               |                                                      |                                                 | <u>+</u>                                                              |                                         |
| DOCUMENTO ANVERS                                                                                                    | 0                                                        |                                                                                                    |                                                               |                                                      |                                                 | Nueva versión                                                         |                                         |
|                                                                                                    |                                                          |                                                                                                    |                                                               |                                                      |                                                 | Servicio asociado:<br>FING                                            |                                         |
|                                                                                                    |                                                          |                                                                                                    |                                                               |                                                      |                                                 | Fecha:<br>12/07/2021                                                  |                                         |
| DOCOMENTO REVERS                                                                                                    | ,                                                        |                                                                                                    |                                                               |                                                      |                                                 | <u>+</u>                                                              |                                         |
|                                                                                                    |                                                          |                                                                                                    |                                                               |                                                      |                                                 | Fecha:                                                                |                                         |
| CERTIFICADO DE ESTU                                                                                                    | IDIOS PRE                                                | VIOS                                                                                                    |                                                               |                                                      |                                                 | 12/0//2021                                                            |                                         |
|                                                                                                    |                                                          |                                                                                                    |                                                               |                                                      |                                                 | <b>—</b>                                                              |                                         |
| FOTO                                                                                                    |                                                          |                                                                                                    |                                                               |                                                      |                                                 | Fecha:<br>12/07/2021                                                  |                                         |
| 1010                                                                                                    |                                                          |                                                                                                    |                                                               |                                                      |                                                 | <u>+</u>                                                              |                                         |
| CARNÉ SALUD ANVERS                                                                                                    | 60                                                       |                                                                                                    |                                                               |                                                      |                                                 | No tiene.                                                             |                                         |
| CARNÉ SALUD REVERS                                                                                                    | 0                                                        |                                                                                                    |                                                               |                                                      |                                                 | No tiene.                                                             |                                         |
| OTRO                                                                                                    |                                                          |                                                                                                    |                                                               |                                                      |                                                 | No tiene.                                                             |                                         |
|                                                                                                    |                                                          | Agrega                                                                                                    | r adjuntos                                                    | Modificar                                            | adjuntos                                        |                                                                       |                                         |
| ADVERTENCIA:<br>.as preinscripciones el<br>El estado ACEPTADO ir<br>ndicado, el código de<br>El estado RECHAZADO<br>yedelia correspondien | n estado l<br>ndica que<br>activació<br>indica qu<br>te. | PENDIENTE están a la esp<br>la bedelía procesó la pre<br>n para generar su usuaric<br>ne usted no cumple con lo | era de ser AP<br>inscripción y<br>o UdelaR.<br>s requisitos p | ROBADAS o REG<br>aprobó la mism<br>ara la preinscrip | CHAZADAS po<br>a, a la breved<br>ción realizada | r bedelía.<br>ad le estará llegando al d<br>a. En caso de reclamos co | correo electrónico<br>omunicarse con la |

Podrá visualizar que se adjuntó correctamente la nueva versión. La bedelía deberá procesar este nuevo adjunto.

# PASO 3)

Cuando la bedelía acepta la preinscripción (Estado Aceptado) el sistema genera el PDF con el código de activación (como el que se muestra a continuación), el mismo se enviará de forma automática al correo electrónico del estudiante para crear el usuario Udelar, el código tiene un tiempo de validez de 72 horas.

| <u>Activación de cuenta de usuario</u>                                                                                                    |
|----------------------------------------------------------------------------------------------------|
| Nombre: JUANA                                                                                                    |
| Para poder acceder a los sistemas y servicios de la Universidad de la República usted debe activar su<br>cuenta de usuario. Para esto, deberá ingresar al sitio https://login.udelar.edu.uy y allí seleccionar<br>la opción: "Activar Usuario". Debe ingresar:                                                                                                    |
| Número de documento, incluyendo dígito verificador: 30                                                                                                    |
| Código de Activación: 912440                                                                                                    |
| En el proceso de activación se enviará un email a la dirección:<br>Este código de activación tendrá un tiempo de validez de 72 hs a partir de la fecha de emisión. Pasado<br>ese periodo deberá solicitar un nuevo código.                                                                                                    |
| CONDICIONES DE USO:                                                                                                    |
| Usted está obligado a hacer un uso adecuado del código de activación y del usuario y contraseña<br>generados. Esto implica que debe mantener su contraseña en secreto, y por lo tanto no debe divulgar<br>su contraseña a nadie que la solicite por correo electrónico, teléfono o de cualquier otra forma.<br>Ningún funcionario o sector de la Universidad de la República le solicitarán la contraseña. Si le<br>llega un correo electrónico solicitándola, no responda bajo ninguna circunstancia. |
| El uso inadecuado de cualquiera de dichos elementos habilitará a la Universidad de la República a<br>revocar la habilitación de su cuenta de usuario.                                                                                                    |
| El correo electrónico declarado en su inscripción será utilizado para el envío de comunicaciones del<br>Sistema.                                                                                                    |

## 2) Generaciones Anteriores

Ingresar a la página web del SGAE: https://bedelias.udelar.edu.uy/ clic sobre el botón 2022 INGRESOS, o loguearse en botón Cuenta (luego menú preinscripciones).

| 2022<br>INGRESOS |                          | SC                                                                                     | <b>JAE</b>                                                                                               |                                            | cuenta             |
|------------------|--------------------------|----------------------------------------------------------------------------------------|----------------------------------------------------------------------------------------------------|--------------------------------------------|--------------------|
| NOTCIAS          |                          |                                                                                        |                                                                                                    | CERTIFICADOS                               | ESTUDIANTE         |
| NO TOING         |                          |                                                                                        |                                                                                                    | OLINII IOADOO                              | LOTODIANTE         |
|                  |                          | BIENV                                                                                  | ENIDOS                                                                                                   | 10/09/20                                   | 19@UdelaR          |
|                  |                          | ¡Bienvenidos al sitio                                                                  | de Autogestión Estudiantil !                                                                             |                                            |                    |
|                  | EIm                      | smo forma parte del Sist<br>Enseña                                                     | iema de Gestión Administrati<br>anza ( SGAE ).                                                           | va de la                                   |                    |
|                  | Aquí por<br>escolarida   | drán consultar los calend<br>ad web y realizar inscripc                                | arios de cursos y exámenes,<br>ciones a cursos y exámenes,                                               | solicitar la entre otros.                  |                    |
|                  | Para a<br>seguin<br>pued | cceder a este sitio y a ot<br>iiento de títulos, etc.) se<br>e ser accedido a través o | ros sistemas de la Universida<br>diseñó un portal del estudian<br>de: <u>https://yoestudioen.udela</u> i | ad (becas,<br>te el cual<br><u>redu.uy</u> |                    |
|                  |                          |                                                                                        |                                                                                                    |                                            | <u>Ver noticia</u> |
| Noti             | nias anteriores          |                                                                                        |                                                                                                    |                                            |                    |
| Noti             | las antenores            |                                                                                        |                                                                                                    | Sólo                                       | importantes 🗌      |
| No exis          | ten noticias anteriores. |                                                                                        |                                                                                                    |                                            |                    |
| Ver              | más noticias             |                                                                                        |                                                                                                    |                                            |                    |

En caso de ingresar por botón **2022 INGRESOS** se dirige a la siguiente pantalla con los pasos.

| 2022<br>INGRESOS                                                                                                    | GESTION ADMINISTRATIVA DE LA ENSEÑANZA                                                                                                    |
|----------------------------------------------------------------------------------------------------|----------------------------------------------------------------------------------------------------|
| NOTICIAS PLANES DE ESTUDIO INSCRIPCIONES PR                                                                                                    | EINSCRIPCIONES CERTIFICADOS ESTUDIANTE                                                                                                    |
| Ingreso a la Udelar 2022<br>Estudiante de Ger<br>PASO 1: Obtené tu identidad digital<br>Será necesario que obtengas una Identidad Digital gratuita. Con<br>ella podremos identificarte y autenticarte para iniciar el proceso<br>de inscripción a la Universidad. Puedes usar cualquiera de las<br>siguientes<br>• Tuld proporcionada por ANTEL. Ingresá en tuid.uy y registrate<br>siguiendo los pasos que allí se indican.<br>Los locales disponibles se encuentran en <u>https://www.tuid.uy</u><br>//user/red/ocales v en: 'thtps://www.tuid.uy | <ul> <li>PASO 2: Inscribite en la Udelar</li> <li>Al final de esta página seleccioná Iniciar la Inscripción. En la página siguiente seleccioná el método de autenticación que usarás para identificarte.</li> <li>Completá la información solicitada, escaneá y adjuntá la documentación requerida.</li> <li>A partir de 2022 los y las estudiantes de ANEP que culminan securidada y LITU podrán solicitar en su centro educativo que para de la securida y la securida de la securida y la securida de la securida y la securida de la securida de la securida d</li></ul> |
| <u>de-locales-18#/search/link/tuid</u><br>• Usuario de Udelar. Si ya cuentas con usuario de Udelar, por<br>ejemplo si eres funcionario o docente pero aún no eres<br>estudiante de Udelar, puedes usarlo para el ingreso.                                                                                                    | <ul> <li>secundaria y UTU podran solicitar en su centro educativo que se registre su egreso (anteriormente conocido como Fórmula 69A o B en el caso de CES, o certificado de egreso en el caso de UTU) en el sistema informático de ANEP. La Universidad de la República conectada con ese sistema revisa que cada estudiante haya culminado sus estudios.</li> <li>Quienes provengan de enseñanza privada, liceo policial y liceo militar, deberán solicitar en la institución la Fórmula 69A o B dirigida a la Udelar, la que se adjuntará en la plataforma de inscripciones.</li> <li>Te recomendamos visitar previamente la página web de la Facultad, Instituto o Escuela correspondiente para obtener mayor información sobre los requisitos y documentación necesaria para la inscripción.</li> <li>Es importante que revises que el correo electrónico registrado sea correcto. Allí recibirás la información para generar tu usuario Udelar.</li> <li>NOTA: Si sos estudiante con nacionalidad extranjera o uruguayo/a con estudios realizados en el exterior, consultá la información disponible en: <u>udelar edu uy/portal/migrantes</u></li> </ul>                                                                                                    |
| <ul> <li>PASO 3: Obtené tu usuario Udelar</li> <li>Una vez que la Bedelía confirme tu inscripción a la carrera, recibirás un correo con el código de activación que te permitirá generar tu usuario Udelar (el código es válido por 72 hs.). Segui los pasos que alli se indican para activar tu usuario y generar tu contraseña.</li> <li>Con este usuario podrás matricularte a los cursos propedéuticos, inscribirte a las asignaturas y acceder a los servicios informáticos de la Udelar durante tu trayectoria educativa.</li> </ul>          | PASO 4: Matriculate a los cursos propedéuticos<br>Con tu usuario Udelar podés matricularte a los cursos<br>propedéuticos (o de nivelación) para todas las carreras.<br>Podrás obtener más información en<br><u>udelar.edu.uy/generacion2022/cursos-propedeuticos/</u> y en<br><u>eva.ingresos.udelar.edu.uy</u>                                                                                                    |
| PASO 5: Inscribite a las asignaturas                                                                                                    | PASO 6: Completá el formulario estadístico (FormA)                                                                                                    |
| Con el usuario Udelar deberás inscribirte a las asignaturas de<br>tu carrera en el Sistema de Gestión Administrativa de la<br>Enseñanza (SGAE): <u>bedelias udelar edu uy</u><br>Tendrás que acceder a la página web de tu centro de estudios<br>para informarte acerca del calendario de inscripciones a las<br>asignaturas. Esta información también está disponible en el<br>SGAE.                                                                                                    | Luego de inscribirte, debes completar el formulario estadístico,<br>ingresando a <u>formularios udelar.edu uy</u> utilizando tu usuario<br>Udelar.<br>El FormA tiene el objetivo de mejorar la calidad y la<br>periodicidad de la información recabada sobre los estudiantes.<br>Es de carácter obligatorio, por lo que el estudiante que<br>no lo realice en el plazo estipulado se verá sancionado<br>hasta que lo complete: no podrá realizar ninguna<br>actividad en la carrera por la que no haya completado el<br>formulario.                                                                                                    |
| SeCIU - SGAF - versión 12.3.0                                                                                                    | UNIVERSIDAD                                                                                                    |

Clic en Iniciar la inscripción.

| 2022<br>INGRESOS | UNIVERSIDAD DE L                       | A REPÚBLICA - SISTEM                  | GAE<br>MADE GESTION ADMINIST | IRATIVA DE LA ENSEÑ | (Cuenta)   |
|------------------|----------------------------------------|---------------------------------------|------------------------------|---------------------|------------|
| NOTICIAS         | PLANES DE ESTUDIO                      | INSCRIPCIONES                         | PREINSCRIPCIONES             | CERTIFICADOS        | ESTUDIANTE |
| Ingreso a        | a la Udelar 2022<br>eración de Ingreso |                                       |                              |                     |            |
|                  |                                        | 0                                     | TuID - Antel                 |                     |            |
|                  |                                        | 😱 Us                                  | uario Udelar 🕜               |                     |            |
|                  |                                        |                                       |                              |                     |            |
| Gen              | eraciones anteriores                   | Estudiante d                          | le Generaciones anteriore    | S                   |            |
| SeCIU - SGAI     |                                        | SERVICIO<br>CENTRAL DE<br>INFORMÁTICA |                              |                     |            |

Opción Estudiante de generaciones anteriores, el sistema dirige a pantalla de logueo UdelaR, luego a la siguiente pantalla.

| 2022<br>INGRESOS                                                           |                                                      |                                                                                             | SG                                                        | AE                                                                                   |                                               | cuen            |
|----------------------------------------------------------------------------|------------------------------------------------------|---------------------------------------------------------------------------------------------|-----------------------------------------------------------|--------------------------------------------------------------------------------------|-----------------------------------------------|-----------------|
| TICIAS PLA                                                                 | NES DE EST                                           | UDIO INSCRIPCI                                                                              | ONES                                                      | PREINSCRIPCIONES                                                                     | CERTIFICADOS                                  | ESTUDIANTE      |
| Preinscripcio                                                              | nes a plane                                          | s, ciclos o cios                                                                            |                                                           |                                                                                      |                                               | to cannot carry |
| Datos persor                                                               | ales                                                 |                                                                                             |                                                           |                                                                                      |                                               |                 |
| Documento<br>Nombre<br>Apellidos<br>E-Mail                                 | 0                                                    | @GMAIL.COM                                                                                  |                                                           |                                                                                      |                                               |                 |
|                                                                            |                                                      |                                                                                             | Preinsc                                                   | ripciones                                                                            |                                               |                 |
| Servicio                                                                   | Tipo                                                 | Plan/Ciclo/cio                                                                              | Depart                                                    | amento                                                                               | Estado                                        | Fecha           |
|                                                                            |                                                      | <                                                                                           | Nueva pro                                                 | einscripción                                                                         |                                               |                 |
|                                                                            |                                                      | Тіро                                                                                        |                                                           |                                                                                      | Adjunto                                       |                 |
| El estudiante no                                                           | tiene archivos                                       | a djuntos.                                                                                  |                                                           |                                                                                      |                                               |                 |
| ADVERTENCIA:<br>Las preinscripcio<br>El estado ACEPT/<br>electrónico indic | ones en estado<br>ADO indica que<br>ado, el código ( | Agregar<br>PENDIENTE están a la es<br>la bedelía procesó la pro<br>le activación para gener | adjuntos<br>spera de ser<br>einscripción<br>ar su usuario | Modificar adjuntos<br>APROBADAS o RECHAZAD<br>y aprobó la misma, a la bro<br>UdelaR. | DAS por bedelía.<br>evedad le estará llegando | o al correo     |

Clic en el botón "Nueva preinscripción".

En la siguiente pantalla deberá seleccionar Facultad, centro del interior, escuela o instituto en el que cursará y dentro la Carrera/CIO o Ciclo Inicial al cuál quiere realizar la preinscripción y el departamento.

| Image: Contentation       Image: Contentation         Election       Image: Contentation         Eccione la Facultad, Escuela o Centro Universitario a inscribirse         Interess, ciclos o Clos que se muestran son los que tienen un periodo de inscripción vigente. Ver periodos         CENTRO UNIVERSITARIO DE RIVERA         CENTRO UNIVERSITARIO REGIONAL - LITORAL NORTE         CENTRO UNIVERSITARIO REGIONAL - STE         FACULTAD DE MEDICINA         Carreras         Carreras         Año       Denominación carrera         2008       DOCTOR EN MEDICINA         FACULTAD DE PSICOLOGÍA         FACULTAD DE INFORMACIÓN Y COMUNICACIÓN         FACULTAD DE ARQUITECTURA, DISEÑO Y URBANISMO         INSTITUTO SUPERIOR DE EDUCACIÓN FÍSICA         FACULTAD DE OUNTOLOGÍA                                                                                                    | <sup>o</sup> asos a segu | ıir                    |                         |                          |                   |            |
|----------------------------------------------------------------------------------------------------|--------------------------|------------------------|-------------------------|--------------------------|-------------------|------------|
|                                                                                                    | 6                        |                        | 2                       | 3                        |                   |            |
| Carrera/Ciclo/CO       documentación         eccióne la Facultad, Escuela o Centro Universitario a inscribirse         rreras, ciclos o ClOs que se muestran son los que tienen un período de inscripción vigente. Ver períodos         CENTRO UNIVERSITARIO DE RIVERA         CENTRO UNIVERSITARIO REGIONAL - LITORAL NORTE         CENTRO UNIVERSITARIO REGIONAL - STE         FACULTAD DE MEDICINA         Carreras         Áño         Denominación carrera         2008         DOCTOR EN MEDICINA         Requisito         1990         OBSTETRA PARTERA         (1 de 1)         (1 de 1)         FACULTAD DE INFORMACIÓN Y COMUNICACIÓN         FACULTAD DE INFORMACIÓN Y COMUNICACIÓN         FACULTAD DE INFORMACIÓN Y COMUNICACIÓN         FACULTAD DE INGENIERÍA         FACULTAD DE INGENIERÍA         FACULTAD DE INGENIERÍA         FACULTAD DE INGENIERÍA         FACULTAD DE INGENIERÍA         FACULTAD DE ODONTOLOGÍA         FACULTAD DE ODONTOLOGÍA         FACULTAD DE CIENCIAS ECONÓMICAS                                                                                                    | Eleco                    | ción                   | Adjuntar                | Confirmación             |                   |            |
| ccione la Facultad, Escuela o Centro Universitario a inscribine<br>interas, ciclos o Clôs que se muestran son los que tienen un periodo de inscripción vigente. Ver periodos<br>CENTRO UNIVERSITARIO DE RIVERA<br>CENTRO UNIVERSITARIO REGIONAL - LITORAL NORTE<br>CENTRO UNIVERSITARIO REGIONAL ESTE<br>FACULTAD DE MEDICINA<br>Carreras<br>Carreras<br>Carreras<br>Carreras<br>Carreras<br>Carreras<br>Carreras<br>Carreras<br>Carreras<br>Carreras<br>Carreras<br>Carreras<br>(1 de 1) (1) (1) (1) (1) (1) (1) (1) (1) (1)                                                                                                    | Carrera/C                | iclo/CIO               | locumentación           |                          |                   |            |
| Irreras, ciclos o ClOs que se muestran son los que tienen un periodo de inscripción vigente. <u>Ver periodos</u> CENTRO UNIVERSITARIO DE RIVERA CENTRO UNIVERSITARIO REGIONAL ESTE FACULTAD DE MEDICINA Carreras Carreras Carreras Carreras Correras Correras Año Denominación carrera Año Denominación carrera DOCTOR EN MEDICINA Requisito 1900 OBSTETRA PARTERA (1 de 1) IIIIIIIIIIIIIIIIIIIIIIIIIIIIIIIIIII                                                                                                    | Seleccione la            | a Facultad. Escuela o  | Centro Universitario a  | inscribirse              |                   |            |
| CENTRO UNIVERSITARIO DE RIVERA  CENTRO UNIVERSITARIO REGIONAL - LITORAL NORTE  CENTRO UNIVERSITARIO REGIONAL ESTE  FACULTAD DE MEDICINA  Carreras  Carreras  Año Denominación carrera  Carrera  Carreras  Carreras  Año Denominación carrera  Carreras  Carreras  Carreras  Carreras  Carreras  Carreras  Año Denominación carrera  (1 de 1)  Carreras  Carreras  Carreras  Carreras  Carreras  Carreras  Carreras  Carreras  Carreras  Año Denominación carrera  Carreras  Carreras  Año Denominación carrera  Carreras  Carreras  Carreras  Año Denominación carrera  Carreras  Carreras  Año Denominación carrera  Carreras  Carreras  Año Denominación carrera  Carreras  Carreras  Año Denominación carrera  Carreras  Carreras  Carreras  Año Denominación carrera  Carreras  Carreras  Año Denominación carrera  Carreras  Carreras  Carr                                                                                                    | s carreras, ci           | iclos o CIOs que se mu | uestran son los que tie | nen un período de inscri | pción vigente. Ve | r períodos |
| CENTRO UNIVERSITARIO REGIONAL - LITORAL NORTE<br>CENTRO UNIVERSITARIO REGIONAL ESTE<br>FACULTAD DE MEDICINA<br>Carreras<br>Carreras<br>C | CEN                      |                        |                         |                          | j <u>-</u>        |            |
| CENTRO UNIVERSITARIO REGIONAL - LITORAL NORTE  CENTRO UNIVERSITARIO REGIONAL ESTE  FACULTAD DE MEDICINA  Carreras  Carreras Carreras  Carreras  Carreras  Carreras Carreras  Carreras  Car                                                                                                    | ULN                      |                        |                         |                          |                   |            |
| CENTRO UNIVERSITARIO REGIONAL ESTE FACULTAD DE MEDICINA Carreras Carreras Año Denominación carrera Año Denominación carrera DOCTOR EN MEDICINA Requisito 1990 OBSTETRA PARTERA (1 de 1) IIIIIIIIIIIIIIIIIIIIIIIIIIIIIIIIIII                                                                                                    | CEN                      | TRO UNIVERSITAR        | IO REGIONAL - LIT       | ORAL NORTE               |                   |            |
| FACULTAD DE MEDICINA         Carreras         Carreras         Año       Denominación carrera       Requisito         2008       DOCTOR EN MEDICINA       Requisito         1920       OBSTETRA PARTERA       Image: Colspan="2">Image: Colspan="2">Image: Colspan="2" Image: Colspan="2" Image: Colsp                                                                                                    | CEN                      | TRO UNIVERSITAR        | IO REGIONAL EST         | E                        |                   |            |
| Carreras         Año       Denominación carrera         2008       DOCTOR EN MEDICINA       Requisito         1900       OBSTETRA PARTERA       Image: Comparison of the comparison of the comparison of                                                                                                    | FAC                      | ULTAD DE MEDICIN       | A                       |                          |                   |            |
| Carreras         Año       Denominación carrera       Requisito         2008       DOCTOR EN MEDICINA       Requisito         1900       OBSTETRA PARTERA       Image: Colspan="2">Colspan="2">Colspan="2">Colspan="2">Colspan="2">Colspan="2">Colspan="2">Colspan="2">Colspan="2">Colspan="2">Colspan="2">Colspan="2">Colspan="2">Colspan="2"         FACULTAD DE PSICOLOGÍA       Colspan="2"         FACULTAD DE INFORMACIÓN Y COMUNICACIÓN         FACULTAD DE ARQUITEC TURA, DISEÑO Y URBANISMO         INSTITUTO SUPERIOR DE EDUCACIÓN FÍSICA         FACULTAD DE INGENIERÍA         FACULTAD DE INGENIERÍA       Centro UNIVERSITARIO DE TACUAREMBÓ         FACULTAD DE ODONTOLOGÍA         FACULTAD DE CIENCIAS ECONÓMICAS                                                                                                    | - (                      | Carreras               |                         |                          |                   |            |
| Año       Denominación carrera         2008       DOCTOR EN MEDICINA       Requisito         1990       OBSTETRA PARTERA       Image: Carrera         Image: Image:                                                                                                    |                          |                        |                         |                          |                   |            |
| 2008       DOCTOR EN MEDICINA       Requisito         1990       OBSTETRA PARTERA       Image: State Partera         Image: Image: Imag                                                                                                    | Año                      |                        | Denominación o          | arrera                   |                   |            |
| 1990       OBSTETRA PARTERA         (1 de 1)       Image: Image: Im                                                                                                    | 2008                     | DOCTOR EN MEDIC        | INA                     |                          | Re                | quisito    |
| (1 de 1)       Image: Image: Ima                                                                                                    | 1990                     | OBSTETRA PARTER        | AS                      |                          |                   |            |
| FACULTAD DE PSICOLOGÍA         FACULTAD DE INFORMACIÓN Y COMUNICACIÓN         FACULTAD DE ARQUITECTURA, DISEÑO Y URBANISMO         INSTITUTO SUPERIOR DE EDUCACIÓN FÍSICA         FACULTAD DE INGENIERÍA         FACULTAD DE QUÍMICA         CENTRO UNIVERSITARIO DE TACUAREMBÓ         FACULTAD DE ODONTOLOGÍA         FACULTAD DE CIENCIAS ECONÓMICAS                                                                                                    |                          |                        | (1 de 1) 🛛 📑            |                          |                   |            |
| FACULTAD DE INFORMACIÓN Y COMUNICACIÓN         FACULTAD DE INFORMACIÓN Y COMUNICACIÓN         FACULTAD DE ARQUITECTURA, DISEÑO Y URBANISMO         INSTITUTO SUPERIOR DE EDUCACIÓN FÍSICA         FACULTAD DE INGENIERÍA         FACULTAD DE QUÍMICA         CENTRO UNIVERSITARIO DE TACUAREMBÓ         FACULTAD DE ODONTOLOGÍA         FACULTAD DE CIENCIAS ECONÓMICAS                                                                                                    | 54.01                    |                        |                         |                          |                   |            |
| FACULTAD DE INFORMACIÓN Y COMUNICACIÓN         FACULTAD DE ARQUITECTURA, DISEÑO Y URBANISMO         INSTITUTO SUPERIOR DE EDUCACIÓN FÍSICA         FACULTAD DE INGENIERÍA         FACULTAD DE QUÍMICA         CENTRO UNIVERSITARIO DE TACUAREMBÓ         FACULTAD DE ODONTOLOGÍA         FACULTAD DE CIENCIAS ECONÓMICAS                                                                                                    | FAC                      | ULIAD DE PSICOLO       | JGIA                    |                          |                   |            |
| FACULTAD DE ARQUITECTURA, DISEÑO Y URBANISMO         INSTITUTO SUPERIOR DE EDUCACIÓN FÍSICA         FACULTAD DE INGENIERÍA         FACULTAD DE QUÍMICA         CENTRO UNIVERSITARIO DE TACUAREMBÓ         FACULTAD DE ODONTOLOGÍA         FACULTAD DE CIENCIAS ECONÓMICAS                                                                                                    | FAC                      | ULTAD DE INFORM        | ACIÓN Y COMUNIC         | ACIÓN                    |                   |            |
| INSTITUTO SUPERIOR DE EDUCACIÓN FÍSICA         FACULTAD DE INGENIERÍA         FACULTAD DE QUÍMICA         CENTRO UNIVERSITARIO DE TACUAREMBÓ         FACULTAD DE ODONTOLOGÍA         FACULTAD DE CIENCIAS ECONÓMICAS                                                                                                    | FAC                      | ULTAD DE ARQUIT        | ECTURA, DISEÑO Y        | URBANISMO                |                   |            |
| FACULTAD DE INGENIERÍA         FACULTAD DE QUÍMICA         CENTRO UNIVERSITARIO DE TACUAREMBÓ         FACULTAD DE ODONTOLOGÍA         FACULTAD DE CIENCIAS ECONÓMICAS                                                                                                    | INST                     |                        | DE EDUCACIÓN FÍS        | SICA                     |                   |            |
| FACULTAD DE QUÍMICA         CENTRO UNIVERSITARIO DE TACUAREMBÓ         FACULTAD DE ODONTOLOGÍA         FACULTAD DE CIENCIAS ECONÓMICAS                                                                                                    | FAC                      | ULTAD DE INGENIE       | ĒRÍA                    |                          |                   |            |
| CENTRO UNIVERSITARIO DE TACUAREMBÓ<br>FACULTAD DE ODONTOLOGÍA<br>FACULTAD DE CIENCIAS ECONÓMICAS                                                                                                    | FAC                      | ULTAD DE QUÍMIC/       | A                       |                          |                   |            |
| FACULTAD DE ODONTOLOGÍA<br>FACULTAD DE CIENCIAS ECONÓMICAS                                                                                                    | CEN                      | TRO UNIVERSITAR        |                         | 3Ó                       |                   |            |
| FACULTAD DE CIENCIAS ECONÓMICAS                                                                                                    | EAC                      |                        |                         |                          |                   |            |
| FACULTAD DE CIENCIAS ECONOMICAS                                                                                                    | 170                      |                        |                         |                          |                   |            |
|                                                                                                    | FAC                      | UL IAD DE CIENCIA      | IS ECONOMICAS           |                          |                   |            |
| FACULTAD DE CIENCIAS SOCIALES                                                                                                    | FAC                      | ULTAD DE CIENCIA       | S SOCIALES              |                          |                   |            |
| FACULTAD DE ARTES - INSTITUTO ESCUELA NACIONAL DE BELLAS ARTES                                                                                                    | FAC                      | ULTAD DE ARTES -       | INSTITUTO ESCUE         | LA NACIONAL DE BE        | ELLAS ARTES       |            |
| ccione el departamento en el cual cursará la carrera, ciclo o CIO                                                                                                    | Seleccione e             | el departamento en el  | cual cursará la carrera | a, ciclo o CIO           |                   |            |
| EVIDEO                                                                                                    | ONTEVIDEO                | •                      |                         |                          |                   |            |

La opción "Requisitos" detalla, solo a modo informativo, las opciones de bachilleratos o estudios previos con los que se permite inscribirse a la carrera.

|   | FACU | LTAD DE MEDICINA   |              |           |
|---|------|--------------------|--------------|-----------|
| • | C    | arreras            |              |           |
|   |      |                    | Carreras     |           |
|   | Año  | Denomina           | ción carrera |           |
|   | 2008 | DOCTOR EN MEDICINA |              | Requisito |
|   | 1990 | OBSTETRA PARTERA   |              |           |
|   |      | (1 de 1)           |              |           |
|   |      |                    |              |           |

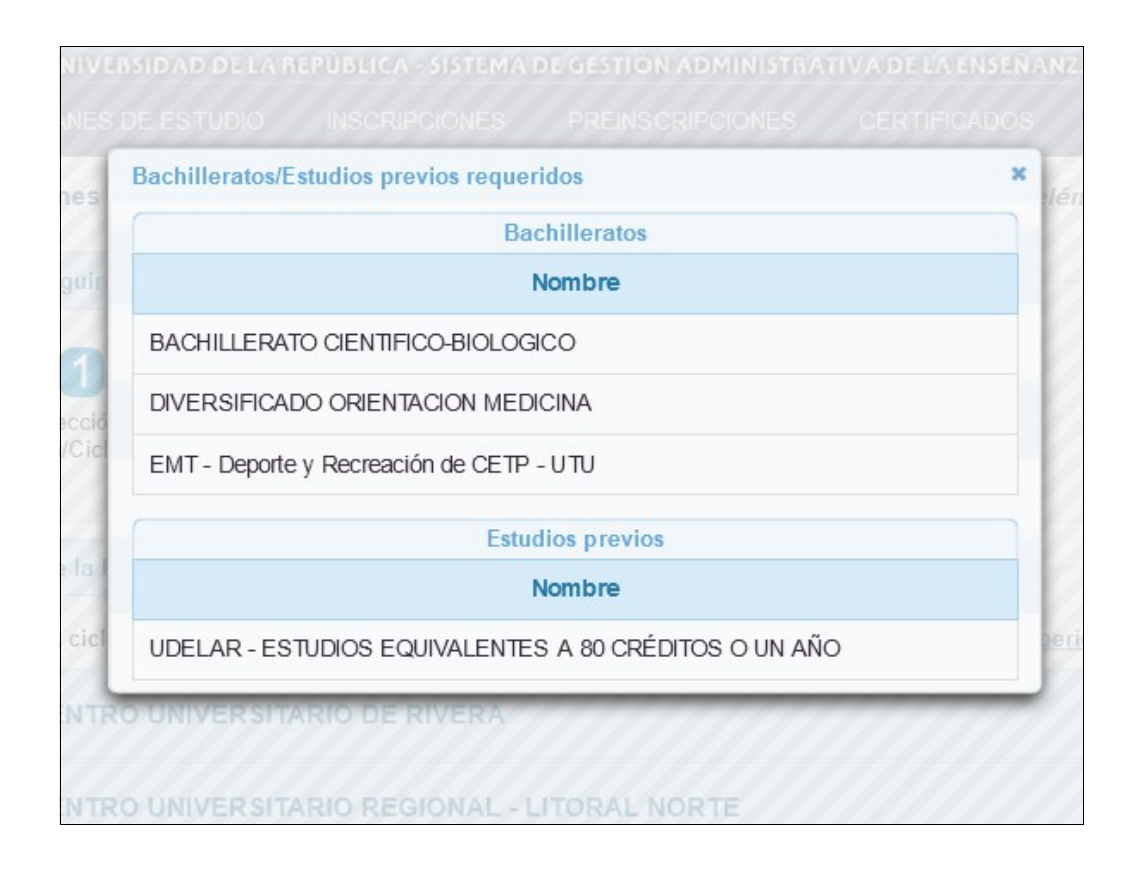

Luego de haber seleccionado carrera y departamento clic en el botón Siguiente.

| ICIA <u>S</u>                                             | PLANES D <u>E ESTUDIO</u>                                                                                     | INSCRIPCIONES                                                                | PREINS CRIPCIONE                                         | s <u>cer</u>     | TIFICA <u>DOS</u>            | ESTUDIANTE    |  |
|-----------------------------------------------------------|----------------------------------------------------------------------------------------------------|------------------------------------------------------------------------------|----------------------------------------------------------|------------------|------------------------------|---------------|--|
| reinscr                                                   | ipciones a planes, ciclo                                                                                      | s o cios                                                                     |                                                          |                  | Larrange Bark                |               |  |
| Dago                                                      | a a soquir                                                                                                    |                                                                              |                                                          |                  |                              |               |  |
| 1 430                                                     | a a segun                                                                                                    |                                                                              |                                                          |                  |                              |               |  |
|                                                           | 1                                                                                                    | 2                                                                            | 3                                                        |                  |                              |               |  |
| C                                                         | Carrera/Ciclo/ClO                                                                                             | documentación                                                                | Commission                                               | JII              |                              |               |  |
|                                                           |                                                                                                    |                                                                              |                                                          |                  |                              |               |  |
|                                                           |                                                                                                    | Arch                                                                         | ivos Adjuntos                                            |                  |                              |               |  |
| <ul> <li>Los arc</li> <li>Sólo se<br/>estudiar</li> </ul> | hivos deben tener formato pdf, png<br>listan documentos que aún no han<br>ntes que ingresan por primera vez a | , jpeg o jpg y no superar el ta<br>sido adjuntados. Documento (<br>a Udelar. | mano de 3MB cada uno.<br>le identidad, certificado de es | tudios previos y | la foto sólo son re          | queridos para |  |
|                                                           | Tipo                                                                                                    |                                                                              |                                                          | Adjunto          | D                            |               |  |
|                                                           | DOCUMENTO ANVERSO                                                                                             |                                                                              | El archivo de nombre CI 5XXXXXX.png fue cargado.         |                  |                              |               |  |
| DOCUME                                                    |                                                                                                    |                                                                              |                                                          | Cancel           | ar                           |               |  |
| DOCUME                                                    | ENTO REVERSO                                                                                                  |                                                                              | + Examinar                                               | 3 Subir          | <ul> <li>Cancelar</li> </ul> |               |  |
|                                                           |                                                                                                    |                                                                              |                                                          |                  |                              |               |  |
| CEDTIEN                                                   |                                                                                                    |                                                                              | + Examinar                                               | 9 Subir          | <ul> <li>Cancelar</li> </ul> |               |  |
| CENTIFIC                                                  | ADO DE ESTUDIOS PREVIOS                                                                                       |                                                                              | Reporte.                                                 | 56.0 KB          |                              | ×             |  |
|                                                           |                                                                                                    |                                                                              | ( <b>F i</b> )                                           |                  | C                            |               |  |
| FOTO                                                      |                                                                                                    |                                                                              | + Examinar                                               | 3 Subir          | © Cancelar                   |               |  |
|                                                           |                                                                                                    |                                                                              | + Examinar                                               | + Subir          | o Cancelar                   |               |  |
| CARNÉ                                                     | SALUD ANVERSO                                                                                                 |                                                                              | + LXummum                                                | o Subii          | e cuncerar                   |               |  |
|                                                           |                                                                                                    |                                                                              | + Examinar                                               | J Subir          | © Cancelar                   |               |  |
| CARNES                                                    | SALUD REVERSO                                                                                                 |                                                                              |                                                          |                  |                              |               |  |
| OTRO                                                      | ción                                                                                                    |                                                                              | + Examinar                                               | J Subir          | ø Cancelar                   |               |  |
| 0                                                         |                                                                                                    |                                                                              |                                                          |                  |                              |               |  |

Aquí permite adjuntar Documento,Certificado de estudios previos, Foto, Carné de salud y Otros (cuatro en total), todos campos opcionales.

Recordar que deberá visitar previamente la página web de la Facultad, centro del interior, Instituto o Escuela correspondiente para obtener mayor información sobre los requisitos y documentación necesaria para la inscripción.

Clic en Siguiente.

| Preinscrip                     | pciones a planes, ciclo                                                                                                    | s o cios                       |                   | • | e (perille fami |
|--------------------------------|----------------------------------------------------------------------------------------------------|--------------------------------|-------------------|---|-----------------|
| Pasos                          | a seguir                                                                                                    |                                |                   |   |                 |
| Ca                             | Elección<br>arrera/Ciclo/CIO                                                                                                    | 2<br>Adjuntar<br>documentación | 3<br>Confirmación |   |                 |
|                                |                                                                                                    | Confirma                       | r preinscripción  |   |                 |
| Datos                          | preinscripción                                                                                                    |                                |                   |   |                 |
| Servicio<br>Carrera<br>Departa | b: FMED<br>1: 2008 - DOCTOR EM<br>2008 - DOCTOR EM<br>2008 - DOCTOR EM | I MEDICINA                     |                   |   |                 |
|                                | Archivo                                                                                                    | s Adjuntos                     |                   |   |                 |
|                                | 1                                                                                                    | lipo                           |                   |   |                 |
| DOCUME                         | NTO ANVERSO                                                                                                    |                                |                   |   |                 |
| CERTIFIC                       | ADO DE ESTUDIOS PREVIOS                                                                                                    | §                              |                   |   |                 |
|                                |                                                                                                    |                                |                   |   |                 |
|                                |                                                                                                    |                                |                   |   |                 |

El sistema solicita confirmación, estudiante puede agregar observaciones o aclaraciones en el campo Información adicional para la bedelía.

Clic en Aceptar. Si todo es correcto muestra mensaje de éxito.

| 2022<br>INGRESOS |                                |                               |                                           |              |            |  |  |  |  |  |  |
|------------------|--------------------------------|-------------------------------|-------------------------------------------|--------------|------------|--|--|--|--|--|--|
| NOTICIAS         | PLANES DE ESTUDIO              | INSCRIPCIONES                 | PREINSCRIPCIONES                          | CERTIFICADOS | ESTUDIANTE |  |  |  |  |  |  |
| Preinscr         | ipciones a planes, ciclo<br>La | s o cios<br>preinscripción se | e ha ingresado con é<br>Finalizar         | •            |            |  |  |  |  |  |  |
| SeCIU - SGAE     |                                |                               | UNIVERSIDAD<br>DE LA REPÚBLICA<br>URUGUAY |              |            |  |  |  |  |  |  |

Clic en Finalizar.

Se desplegará la siguiente pantalla, allí se visualiza la preinscripción pendiente de ser ACEPTADA o RECHAZADA por la Bedelía, también puede continuar realizando nuevas Preinscripciones.

|                                   | UNIVERSID A                                | D DE L/                 |                                                         | DE GESTIÓN AL                        | DMINISTRAT        | IVA DE LA ENSEÑANZ        | A Cuer         |  |  |
|-----------------------------------|--------------------------------------------|-------------------------|---------------------------------------------------------|--------------------------------------|-------------------|---------------------------|----------------|--|--|
| TICIAS                            | PLANES DE ES                               | STUDIO                  | INSCRIPCIONES                                           | PREINSCRIF                           | PCIONES           | CERTIFICADOS              | ESTUDIANTE     |  |  |
| Preinscr                          | ipciones a plan                            | es, cic                 | los o cios                                              |                                      |                   | •                         |                |  |  |
| Datos                             | personales                                 |                         |                                                         |                                      |                   |                           |                |  |  |
| Docun<br>Nomb<br>Apelli<br>E-Mail | nento<br>re<br>dos                         |                         |                                                         |                                      |                   |                           |                |  |  |
|                                   |                                            |                         | Pre                                                     | inscripciones                        |                   |                           |                |  |  |
|                                   | Servicio                                   | Тіро                    | Plan/Ciclo/cio                                          | Departamento                         |                   | Estado                    | Fecha          |  |  |
| FACULTA                           | AD DE MEDICINA                             | Plan                    | 2008 - DOCTOR EN<br>MEDICINA                            | MONTEVIDEO                           | PENDIENTI         | =                         | 11/01/2022     |  |  |
| CENTRO<br>DE RIVE                 | UNIVERSITARIO<br>RA                        | Plan                    | 2012 - TECNOLOGO<br>EN MADERA                           | CERRO<br>LARGO                       | RECHAZAD          | O : falta documentación.  | 11/01/2022     |  |  |
|                                   | Tipo                                       |                         |                                                         |                                      | Adjunto<br>Fecha: |                           |                |  |  |
|                                   |                                            | Tipo                    | A)                                                      | - 1 A                                |                   | Adjunto                   |                |  |  |
| DOCUMENTO ANVERSO                 |                                            |                         |                                                         |                                      | 11/01/2022        |                           |                |  |  |
| DOCUME                            | ENTO REVERSO                               |                         |                                                         |                                      | No tiene.         |                           |                |  |  |
| CERTIFIC                          | CADO DE ESTUDIOS                           | PREVIOS                 | ;                                                       |                                      |                   | Fecha:<br>11/01/2022      |                |  |  |
| FOTO                              |                                            |                         |                                                         |                                      |                   | * No tiene                |                |  |  |
| CARNÉ SALUD ANVERSO               |                                            |                         |                                                         |                                      | No tiene.         |                           |                |  |  |
| CARNÉ SALUD REVERSO               |                                            |                         |                                                         |                                      | No tiene.         |                           |                |  |  |
| OTRO                              |                                            |                         |                                                         |                                      | No tiene.         |                           |                |  |  |
| ADVERTEN                          | ICIA:<br>scripciones en esta               | do PENDI                | Agregar adjunt                                          | os Modifica                          | r adjuntos        | S por bedelia.            |                |  |  |
| El estado a<br>electrónic         | ACEPTADO indica qu<br>o indicado, el códig | ue la bed<br>o de activ | elía procesó la preinscrip<br>vación para generar su us | ción y aprobó la mi<br>uario UdelaR. | sma, a la brev    | edad le estará llegando a | al correo      |  |  |
| El estado l<br>con la bed         | RECHAZADO indica<br>elía correspondient    | que uste<br>te.         | d no cumple con los requi                               | sitos para la preins                 | scripción reali   | zada. En caso de reclam   | os comunicarse |  |  |

Además podrá Agregar nuevos adjuntos (los que estén disponibles aún) y luego de que la bedelía procese la preinscripción puede surgir que deba "Modificar adjuntos".